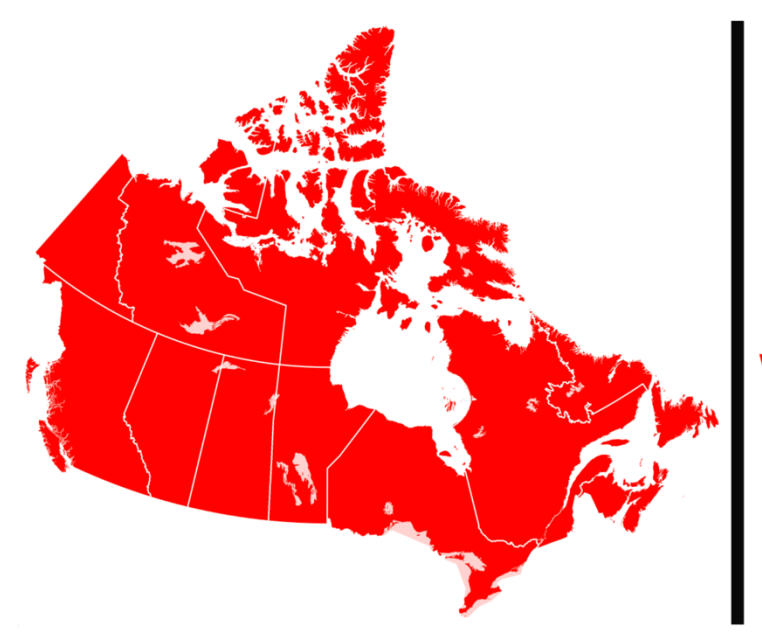

# Trans-Canada Winlink Network

Beta Version 1.08 07-04-2022

Note

The Canadian Winlink Operations Team: Training – Independent document will be updated on a regular basis by the Canadian Winlink Operations Team. Please join the Canadian Winlink Operations Team group.io site where the most recent version of this manual will be available. Suggestions for changes are always welcome! Ref: <u>main@RAC-ACS-Winlink-Net.groups.io | Home</u>

# **Table of Contents**

| Record of Changes4                                                                                                    |
|----------------------------------------------------------------------------------------------------|
| Training Overview                                                                                                    |
| Software Installation5                                                                                                    |
| Appropriate Winlink Sessions                                                                                                    |
| Message Templates7                                                                                                    |
| Using a Message Template7                                                                                                    |
| Selecting Favorite Templates                                                                                                    |
| Bandwidth-Saving Recommendations8                                                                                                    |
| VARA HF Configuration9                                                                                                    |
| USB Connection to Radio9                                                                                                    |
| IC-7300 Configuration for Winlink9                                                                                                    |
| VARA HF Session Settings12                                                                                                    |
| Configuring the VARA HF Modem Software13                                                                                                    |
| Configuring Radios Without a USB Port15                                                                                                    |
|                                                                                                    |
| Audio Signals to the Radio                                                                                                    |
| Audio Signals to the Radio                                                                                                    |
| Audio Signals to the Radio                                                                                                    |
| Audio Signals to the Radio                                                                                                    |
| Audio Signals to the Radio                                                                                                    |
| Audio Signals to the Radio       15         Computer Control of the Radio       17         Winlink Settings Examples       19         HF Channel Selection       21         Updating HF Channel Selector via Internet       21         Updating HF Channel Selector via Radio       22                                                                                                    |
| Audio Signals to the Radio15Computer Control of the Radio17Winlink Settings Examples19HF Channel Selection21Updating HF Channel Selector via Internet21Updating HF Channel Selector via Radio22Using the RMS Channel Selector24                                                                                                    |
| Audio Signals to the Radio       15         Computer Control of the Radio       17         Winlink Settings Examples       19         HF Channel Selection       21         Updating HF Channel Selector via Internet       21         Updating HF Channel Selector via Radio       22         Using the RMS Channel Selector       24         Using the RMS Map Selector       24                                                                                                    |
| Audio Signals to the Radio       15         Computer Control of the Radio       17         Winlink Settings Examples       19         HF Channel Selection       21         Updating HF Channel Selector via Internet       21         Updating HF Channel Selector via Radio       22         Using the RMS Channel Selector       24         Performing a VARA HF Connection       25                                                                                                    |
| Audio Signals to the Radio       15         Computer Control of the Radio       17         Winlink Settings Examples       19         HF Channel Selection       21         Updating HF Channel Selector via Internet       21         Updating HF Channel Selector via Radio       22         Using the RMS Channel Selector       24         Using the RMS Map Selector       24         Performing a VARA HF Connection       25         Common VARA HF Issues       29                                                                                                    |
| Audio Signals to the Radio       15         Computer Control of the Radio       17         Winlink Settings Examples       19         HF Channel Selection       21         Updating HF Channel Selector via Internet       21         Updating HF Channel Selector via Radio       22         Using the RMS Channel Selector       24         Verforming a VARA HF Connection       25         Common VARA HF Issues       29         Packet Winlink Configuration       30                                                                                                    |
| Audio Signals to the Radio       15         Computer Control of the Radio       17         Winlink Settings Examples       19         HF Channel Selection       21         Updating HF Channel Selector via Internet       21         Updating HF Channel Selector via Radio       22         Using the RMS Channel Selector       24         Using the RMS Map Selector       24         Performing a VARA HF Connection       25         Common VARA HF Issues       29         Packet Winlink Configuration       30         Packet Winlink Session Settings       30                                             |
| Audio Signals to the Radio       15         Computer Control of the Radio       17         Winlink Settings Examples       19         HF Channel Selection       21         Updating HF Channel Selector via Internet       21         Updating HF Channel Selector via Radio       22         Using the RMS Channel Selector       24         Using the RMS Map Selector       24         Performing a VARA HF Connection       25         Common VARA HF Issues       29         Packet Winlink Configuration       30         Packet Winlink Session Settings       30         Connecting TNC to Computer       32 |

| Other Typical TNC Models                 |
|------------------------------------------|
| Performing a Packet Connection           |
| Common Packet Session Issues             |
| VARA FM Configuration                    |
| Signalink Connection to Radio37          |
| Signalink Connection to Computer         |
| VARA FM Modem Configuration              |
| VARA FM Session Settings42               |
| Performing a VARA FM Connection          |
| Common VARA FM Session Issues45          |
| Performing a Peer-to-Peer Connection48   |
| Advanced Winlink Topics                  |
| Message Pickup Stations via Hybrid RMS50 |
| Setting up Email Groups52                |
| Winlink Mail Forwarding53                |
| Tactical Addresses54                     |
| Sending a GPS Position Report56          |
| Requesting Weather Reports via Winlink59 |
| Producing an ICS-309 Log59               |
| Backing up and Restoring Databases61     |
| Selected Terminology/Abbreviations63     |

| Authors: | Joel Weder    | VE6EI  |
|----------|---------------|--------|
|          | Ron Pettigrew | VE6RWP |
|          | Chris Bigelow | VA3ECO |
|          | lan Snow      | VA3QT  |
|          | Brad Harris   | VE3MXJ |
|          | Woody Linton  | VE3JJA |
|          | Lori Bedford  | VE3VAI |
| Editor:  | Stuart Fedak  | VE3SMF |
|          |               |        |

Г

|        | <b>Record of Changes</b>                                                |                   |
|--------|-------------------------------------------------------------------------|-------------------|
| Change | Description of Changes                                                  | Date              |
| 0      | First release version                                                   | 14-Dec-2021       |
| 1      | - Edits for greater consistency in Canadian Winlink Operations Team     | 24-Dec-2021       |
|        | goals and terminology                                                   | Beta version 1.05 |
|        | <ul> <li>Addition of glossary of terminology/abbreviations</li> </ul>   |                   |
| 2      | <ul> <li>Added Configuring Radios without a USB Port section</li> </ul> | 09-Jan-2022       |
|        |                                                                         | Beta version 1.06 |
| 3      | - Added VARA FM section                                                 | 20 Jan. 2022      |
|        |                                                                         | Beta version 1.07 |
| 4      | Editorial review                                                        | 07-April-2020     |
|        |                                                                         | Beta version 1.08 |
| 5      | ePublication of Beta version 1.08 on Canadian Winlink                   | 07-April-2020     |
|        | Operations Team groups.io page for end user feedback                    | Beta version 1.08 |
|        |                                                                         |                   |
|        |                                                                         |                   |
|        |                                                                         |                   |
|        |                                                                         |                   |
|        |                                                                         |                   |
|        |                                                                         |                   |
|        |                                                                         |                   |

# **Training Overview**

The global Winlink system, primarily using Winlink Express software, has proven the most efficient way of providing large volume data transfer. The Winlink network of amateur radio stations provides worldwide radio email using radio pathways where the internet is not present.

The system is built, operated and administered entirely by licensed amateur radio volunteers. It supports email with attachments, position reporting, weather and information bulletins, and is well-known for its role in interoperable emergency and disaster relief communications. It is capable of operating completely without the internet, automatically, using smart-network radio relays. Licensed Winlink operators/stations use worldwide amateur radio frequencies.

**Note:** Selected Terminology/Abbreviations produced by the Canadian Winlink Operations Team: Advanced group; are available at the end of this document in a summary table.

# **Software Installation**

Before beginning the process of configuring and testing your Winlink station, you must download and install the Winlink Express and VARA HF software.

- 1) To download Winlink Express, open a web browser, go and click on the **<Download>** button <u>downloads.winlink.org</u>
- Select <User Programs> option; then download the software by clicking
   <Winlink\_Express\_Install\_x\_x\_x.zip> (Note: the version numbers will change over time).
- 3) To download VARA HF, go to <u>EA5HVK | Weak signals Software (wordpress.com)</u> and download the latest version of **Vara HF High Performance Modem**. Note that there is no need to create an account on the mega.nz website.
- 4) You may also choose to download VARA FM (VARA FM for FM transceivers) from the same site as VARA HF; if your local VHF or UHF Radio Message Server (RMS) uses VARA FM (VARA FM for FM transceivers) software rather than Packet Winlink.

- 5) After downloading each software package, right-click to unzip the file.
- 6) For installation of **Winlink Express**, simply run its installer executable file.
- 7) For installation of VARA HF, right-click on the executable file and select <Run as Administrator>. A message may appear <Windows protected your PC>. If it does, click <More info> and then <Run Anyway>. At this time, the install file does not include an up-to-date signature.

# **Appropriate Winlink Sessions**

The selection of a suitable Winlink communication session type may be left up to the individual **Auxiliary Communications Service** (ACS) operator; or may be dictated by the **Net Control Station** (NCS) or the served agency. Typically, it is best to select the session mode which will be both most reliable and provide the fastest transmission data rate.

Numerous session types are available, including Telnet Winlink; Vara HF Winlink; Vara FM Winlink; Vara HF P2P; Vara FM P2P; Packet Winlink; and others. While it may be assumed that a radio-specific session should be chosen, it's important to realize that if an Internet connection is currently available then a Telnet session will provide the best speed and reliability. If, however an Internet connection is not available, then the ACS operator must consider other options.

Some regions may have a local RMS gateway connected through VHF or UHF radio, which usually would be faster and more reliable than an HF connection. If, however the RMS gateway is within an area affected by a disaster, it must be understood that there may be no Internet connectivity. This station will most likely provide service using Packet Winlink or Vara FM Winlink. A packet RMS gateway will most typically operate at 1200 bps, though some systems may be configured for 9600 bps. Vara FM Winlink, if properly configured and on a good path; can be even faster. The system in place must be known in advance, and tested regularly for reliability.

If no Telnet or VHF/UHF connection to a CMS gateway on the Winlink system is available, the ACS operator must be ready to provide HF connectivity. There are some RMS gateways operating Pactor HF modems, but the use of a Vara HF software modem is currently more popular; due to the lower cost. Setting up an HF station is more challenging, especially during an emergency deployment, than other options, so must be carefully planned and tested.

A Peer-to-Peer session, for example Vara HF P2P or Pactor P2P, may need to be implemented if access to an RMS gateway is not available via any other session type. A Page 6 of 64 Version: Beta 1.08 Peer-to-Peer session will require coordination between operators, typically through a net control station. It may also require multiple relays before the message reaches its intended destination.

# **Message Templates**

The use of-message templates is recommended for ACS purposes. Selection of an appropriate template for the situation can improve communication efficiency, help with standardization of message format, ensure clarity and avoid missing information. It is highly recommended that each ACS operator know and employ the template(s) used by the served agency.

## Using a Message Template

- 1) From the top bar in Winlink Express; select < Message>, then < New Message>
- 2) Select < Template> at the top of the email window
- 3) Expand the Standard Templates category
- 4) Select the desired template, for example Quick Message in the General category.
- 5) One of the most popular for ACS is the IMS 213 form. This can be found within Standard Templates, in the Canadian Forms, as IMS 213-R.txt.

# **Selecting Favorite Templates**

- 1) Open the **<Message>** menu in Winlink Express
- 2) Open the **<Set favorite templates...>** item
- 3) Enter the name of a desired template
- 4) Click Browse and find a template with the <Template Manager>
- 5) Choose the desired template, then click **<Select>**
- 6) After you enter up to four favorites, click **<Save>**
- 7) Your favorite templates will now be on the top bar of the new message form.

Page **7** of **64** Version: Beta 1.08

# Bandwidth-Saving Recommendations

Before beginning to delve into configuring and testing the various radio session types, it's vital to consider one thing. With Winlink, the operator will typically not be using an Internet connection. Instead, you will be sending and receiving emails via some form of radio link. None of these modes are able to provide the type of speed that we're all familiar with. Depending on the mode and the channel conditions at the time, over-the-air data rate may on a VHF or UHF connection be as high as 9600 bps, or on a poor HF connection could be as low as (e.g.) 18 bps. Far from a multi-megabit connection!

To make the most of the very limited available bandwidth (data rate), it's vital to follow several basic recommendations:

- 1) Do **NOT** use Reply All when replying to an email, unless you absolutely must. Some emails from net controllers or managers have many recipients. Requiring every one of them to spend time downloading an unnecessary message is very wasteful of channel time.
- 2) Disable the Request Message Receipts feature. The system is reliable enough that a message successfully uploaded to an RMS is deemed to be delivered. Open the Settings menu and select <Preferences> to find this item. Disable it and the other three in this area, then click <Update>.

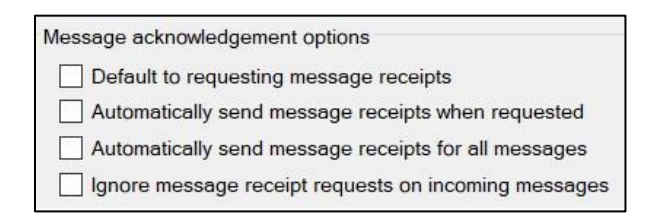

- 3) When replying to a template-generated message, many templates can be inefficient. After creating your reply, go into the text email that's been generated and scroll down. You'll likely first see the original message, then your reply, and then ANOTHER copy of the original. If this is the case there may be a line stating something like "Text below this point may be deleted." By all means please DO delete everything from there on down before you post the email to the Outbox.
- 4) Attachments can be another source of problems. The largest attachment that Winlink will allow is 120 kB. Even that is often too large for a radio session. If the connection is very good it may go through, after an extended period of time where you are hogging the gateway. But on a typical HF connection (let alone a poor one) an attachment of even as little as 20 or 30 kB may take far longer than expected, or may very well time out the connection. Keep attachments as small as possible, using plain text or csv type files where possible.

# VARA HF Configuration

## **USB Connection to Radio**

One of the most powerful features of the Icom IC-7300 is that it includes a USB interface for both control and transmit/receive audio, so there is no need for an external interface. This means less external hardware and cables, and a simpler-station, after the initial configuration.

**NOTE**: Do NOT connect the radio to a computer until you have downloaded and installed the USB driver from Icom's website.

- 1) Perform a web search for Icom IC-7300 USB Driver, or just go to this site: <u>IC-7100/IC-7200/IC-7300/IC-7410/IC-7600/IC-7610/IC-7850/IC-7851/IC-9100/IC-R8600</u> Firmware / Software | Support | Icom Inc. (icomjapan.com)
- 2) At the bottom of the list of radios, click the "**USB driver installation guide**" link to download the installation instructions. Click the Agree check-box, then click the Download button. Open this pdf file and use it as your primary installation guide.
- 3) Back at the bottom of the main page, click the "**Agree**" check-box, then click the Download button. After downloading the driver, unzip the file.
- 4) At this point, follow the instructions in Icom's driver installation guide to complete the process.

**NOTE**: Ensure the radio is powered OFF every time before connecting the USB cable. Only after the driver software has fully installed, and with the radio off, connect the radio to the computer with a short; good quality USB cable.

## **IC-7300 Configuration for Winlink**

For a successful connection, the radio must be properly configured. Configuration steps may vary with different firmware versions, but these steps work with version 1.41.

- 1) Press the **<MENU>** button, then select the **<SET>** option.
- 2) Select the **<Tone Control/TBW>** menu, then select **<TX>** option.
- Select the <SSB-D> (data mode) option, then select <TBW> (transmit bandwidth).
- Set the **<SSB TBW>** (SSB Digital band transmit width) to a range of 100 to 3000 Hz.

| SS  | B-D TE | 3W   |   |
|-----|--------|------|---|
| 100 | -      | 2900 |   |
| +   |        | +    |   |
| _   |        | —    |   |
|     |        |      | ŋ |

- 5) Press the back button multiple times until again at the main **<Set>** menu.
- 6) Select the **<Connectors>** menu item.
- 7) Select <ACC/USB AF Output Level>. This item adjusts the receive audio level, which can be seen on the VU meter in the VARA HF modem software. Begin by setting the level to 20%, but that is only an approximate starting point. Watch the VU meter while making this adjustment.

**NOTE**: A receive audio level somewhat into the green is desired when listening to background noise, and always remaining below the red zone during the loudest audio reception (that is not affected by the radio's volume knob).

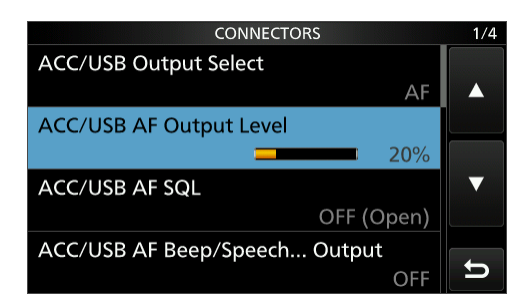

8) Select <USB MOD Level>. This adjusts the transmit audio level, along with the Drive Level setting in VARA HF. It may be necessary to adjust this, to achieve a mid-range VARA HF drive level. The aim is to have very little ALC action. Begin by setting the level to 80%, but that is only an approximate starting point. Further adjustment may be necessary. (Drive will be adjusted in a later step)

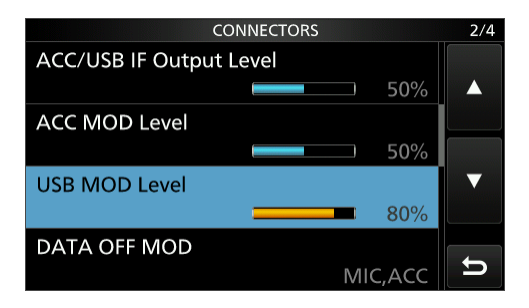

9) Scroll down to **<DATA MOD>**. Select it, then set it to **<USB>**. This specifies that audio for data transmissions will enter and exit the radio through the USB port.

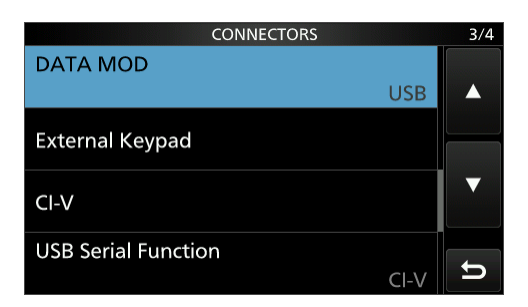

 Select <CI-V>, which opens a sub-menu. Set <CI-V USB Baud Rate> to 115200. (Note that CI-V Baud Rate is a separate item, not needed for a USB link)

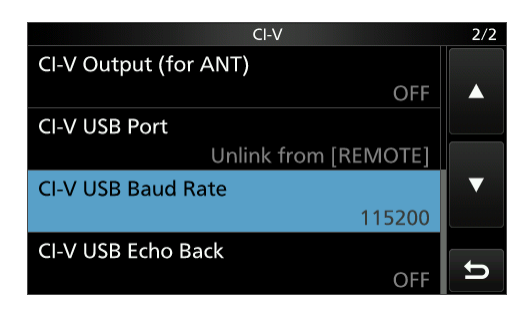

- 11) Press the Back button until the main display is visible, then press <QUICK>.
- 12) Select <Meter Type>, then <ALC>. It is important to monitor the radio's ALC action during transmit, to ensure minimal ALC activity which could cause distortion of transmit audio. This may change on different bands, power levels or antennas.

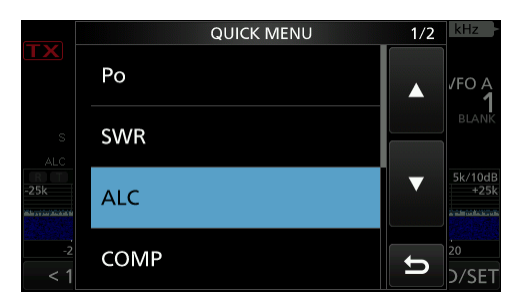

**NOTE**: To reduce ALC activity during normal transmissions, in the VARA HF software open the Settings menu then select **<Sound Card>** and adjust the Drive Level slider.

13) Press the **<FUNCTION>** button, set the following items while operating in data modes, then exit this screen:

Page **11** of **64** Version: Beta 1.08

- <AGC> to <FAST> or <MID>
- TBW (transmit bandwidth) to **<WIDE>**
- <NB> (noise blanker) <OFF>
- <NR> (noise reduction) <OFF>
- <COMP> (Tx audio compression) <OFF>

14) Press the **<MENU>** button, then **<SET>**. Scroll down and select **<SD Card>**. Then **<Save Setting> <<New File>>** to save the radio configuration; in case it is ever necessary to reset the radio's memory. Rename the default saved file name with **Wilinkdefault** to quickly reload all required settings.

## **VARA HF Session Settings**

VARA HF has become the standard software modem interface for many Winlink Express users and RMS gateway operators, due to the low cost of the software compared to a commercial Pactor® IV modem. Other hardware and software modems do exist, and the preferred standard may change over time. However, these instructions will assume that **<Vara HF Winlink>** has been selected as the session modem for Winlink Express.

- 1) Open Winlink Express, select a **<Vara HF Winlink>** session type, and then click **<Open Session>.**
- 2) Open the **<Settings>** menu, then select **<VaraTNC Setup>**. Ensure your settings match those shown below. Specifying "**localhost**" as the Virtual TNC host address/name states that the modem software is on the same computer.

| localhost                        |                                             |                                                                                         |
|----------------------------------|---------------------------------------------|-----------------------------------------------------------------------------------------|
| 8300                             | Data Po                                     | rt: 8301                                                                                |
| 2300                             | $\sim$                                      |                                                                                         |
|                                  |                                             |                                                                                         |
| for 100-2900                     | Hz and RX ban                               | dwidth of 3000)                                                                         |
| C:\VARA\VA                       | RA.exe                                      |                                                                                         |
|                                  |                                             |                                                                                         |
|                                  |                                             |                                                                                         |
| ically launch                    | /ara TNC when s                             | ession is opened                                                                        |
| ically launch \<br>vith Morse co | <b>/ara TNC when s</b><br>de at end of sess | ession is opened                                                                        |
| ically launch \                  | <b>/ara TNC when s</b><br>de at end of sess | ession is opened                                                                        |
|                                  | 60 100-2900                                 | Iocalhost       8300       2300       for 100-2900 Hz and RX band       C1VARAIVARA eve |

Page **12** of **64** Version: Beta 1.08

3) When done, click the **<Update>** button.

It will be desirable, but not required, to purchase a VARA license. After it has been installed, this allows the modem to operate at full speed. Open the Help menu in VARA HF and click on Buy VARA License. This will take you to a website where you enter your callsign, then can pay via PayPal or other means.

- 4) In the Settings menu select the **<Radio Setup>** option.
- 5) Select the **<Icom 7300>** radio model, and ensure the Icom Address is set to **94**. A **<USB digital>** connection will be made to the radio.
- 6) Configure other settings as per the screen capture below, though the Serial Port to Use selection will vary based on the computer being used.

| Select Radio M                           | odel Icom 73           | 300                      | •          | Antenna Selec | tion Default |                  |
|------------------------------------------|------------------------|--------------------------|------------|---------------|--------------|------------------|
| Icom Addres                              | s 94<br>and optionl pa | USB 🔘                    | USB Digita | al 🔘 FM       | O Use        | Internal Tuner 🔲 |
| Radio Control Port<br>Serial Port to Use | COM15                  | <ul> <li>Baud</li> </ul> | 115200 🔻   | Enable RTS    | 5 📝 Enable   | e DTR 🔽 TTL [    |
| PTT Port (Optional<br>Serial Port to Use | )<br>Icom 7300         | •                        | Baud 96    | 00 💌          | Enable RTS   | 🔽 Enable DTR [   |

**NOTE**: To determine the USB serial port configured on your computer, open **<Device Manager>**. You can typically find it using the computer's search tool, located either in the Start menu area or on the task bar. Within Device Manager, expand the Ports (COM & LPT) section, and look for the port called "Silicon Labs CP210x USB to UART Bridge (COM**x**), where **x** is the port number.

7) Click the **<Update>** button to complete this step.

#### **Configuring the VARA HF Modem Software**

1) Next, the VARA HF software modem must be configured. It will have opened along with the session dialog and should currently be minimized on the taskbar.

- In the VARA HF software, open the <Settings> menu and select <VARA Setup>.
- 3) Enter your callsign, and if you have registered the software enter the Registration Key. Up to four callsigns may be registered. Press the Close button.

| CP Ports: -<br>Command                          | Data                     |  |
|-------------------------------------------------|--------------------------|--|
| 8300                                            | 8301                     |  |
| /ARA Licen:                                     | ses                      |  |
| /ARA Licen:<br>Callsign:                        | ses<br>Registration Key: |  |
| /ARA Licen:<br>Callsign:<br>CIW324              | ses<br>Registration Key: |  |
| /ARA Licen:<br>Callsign:<br>CIW324<br>Callsign: | Registration Key:        |  |

- 4) In the **<Settings>** menu, select the **<SoundCard>** option.
- 5) Set the **<Device Input>** and **<Device Output>** to the appropriate sound source and destination. If an IC-7300 is in use, the image below shows likely configuration.

| SoundCard      |           |       |    |      |            |
|----------------|-----------|-------|----|------|------------|
| Device Input   |           |       |    |      |            |
| Microphone (US | 3 Audio C | ODEC) | i. |      | •          |
|                |           |       |    |      |            |
| Device Output  |           |       |    |      |            |
| Speakers (USB) | Audio CO  | DEC)  |    |      | <br>•      |
| [Seed]         |           |       |    | <br> | <br>······ |
|                |           |       |    |      |            |
| Divis          |           |       |    |      |            |
| Drive le       | vel:      |       |    |      |            |

- 6) Connect the radio to an appropriate antenna, set the power level as desired, and set the radio's meter to display ALC. Then press the **<Tune button>**. Adjust the **<Drive Level>** for minimal ALC action on the meter, to minimize audio distortion.
- 7) Close this dialog. The VARA HF Winlink session should now be ready.

# **Configuring Radios Without a USB Port**

Configure the radio as follows to avoid distortion of transmitted and received audio, which would significantly affect link reliability:

- <AGC> to <FAST> or <MID>
- <Bandwidth> if adjustable to <WIDE>
- <NB> (noise blanker) <OFF>
- <NR> (noise reduction) <OFF>
- **<COMP>** (Tx audio compression) **<OFF>**

First, a brief explanation of the following terms:

**CAT:** Computer Aided Transceiver, it sends control signals between the radio and computer. It is called CI-V for Icom radios.

**USB Sound Card:** This is an external USB device that will send audio signals between the radio and computer. **SignaLink** is an example of this. Most computers have a builtin sound card which could be used for Winlink, but problems may arise with Windows system sounds going to the radio, and RF causing trouble in the computer during transmit, so this is discouraged. The device may also switch the radio to transmit mode.

PTT: Push To Talk. This is a signal to the radio that causes it to transmit.

**VOX**: Voice-Operated eXchange. A circuit in the radio or the USB sound card that switches on PTT when transmit audio is detected.

# Audio Signals to the Radio

An external USB sound card may commonly be connected from a computer USB port to a data port at the rear of the radio (eg 6-pin mini-DIN, or similar). For older radios without such a connector, the sound card may connect to the microphone jack and either the speaker jack or a line-level audio output on the back of the radio. Some radios will have to be set to a "**D**" or **digital mode** to accept transmit audio into the data port.

**NOTE:** The word "data" applies to the mode of radio operation. The audio signals handled by the radio are actually analog.

A commonly-used USB sound card is the SignaLink. It may be conveniently purchased with the appropriate radio cable when ordering. The SignaLink is not only a sound card, but includes a VOX signal included on this same cable, which is very convenient. The VOX circuit can be disabled by an internal jumper if the operator chooses one of the other PTT options listed below. <u>https://www.tigertronics.com/slusbmain.htm</u>

#### **Transmit Levels**

1) First, install the USB sound card as per manufacturer instructions. The SignaLink USB includes very detailed information on installation.

**NOTE:** It is important to ensure that the configured interface for Windows sounds is the computer's internal sound card, not the SignaLink. This ensures that computer system audio is not transmitted.

- 2) Open Winlink Express, then open a **<VARA HF>** session.
- To access VARA HF audio settings, select the <VARA HF> icon in the Windows toolbar. (the VARA modem software opens in a minimized window)
- 4) Open the **<Settings>** menu, then select **<SoundCard>.**

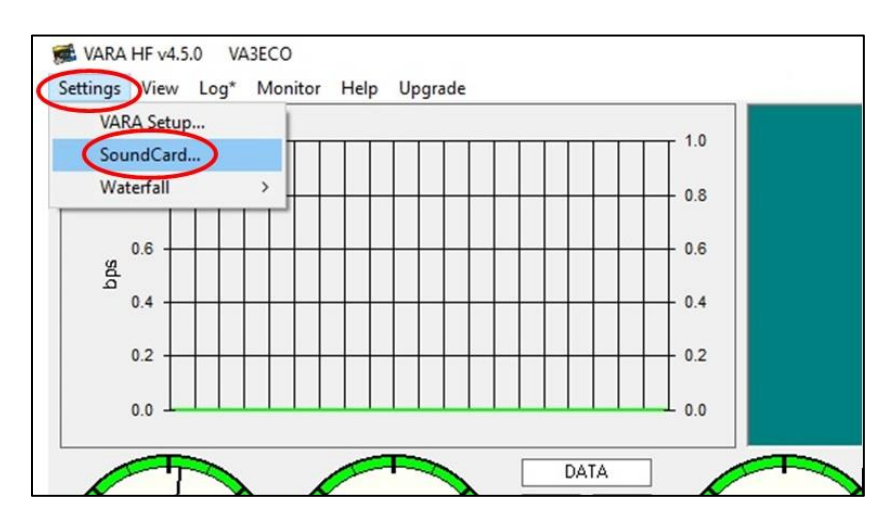

5) Set the **<Device Input>** and **<Device Output>** to the correct **<USB Audio** Codec>.

| SoundCard                                      | ×      |
|------------------------------------------------|--------|
| Device Input                                   |        |
| Microphone (USB Audio CODEC)                   | •      |
| Device Output                                  |        |
| Speakers (USB Audio CODEC)                     | -      |
| Drive level:                                   | -30 dB |
| Press Tune and set the Drive Level for ALC=1/3 | _      |

**NOTE:** Windows may occasionally change these device settings, especially after upgrades. No input or output? Check the VARA Soundcard settings.

- 6) If using the SignaLink sound card, the drive level can be adjusted by both the "TX" pot on the unit's front panel and the Drive level slider as shown above. It is suggested to set the **SignaLink TX>** pot fully clockwise, and then adjust the **Drive level>** slider to control the radio's transmit power. That way if the pot gets bumped, you will not be in danger of overdriving the radio.
- 7) With the radio connected to a suitable antenna or dummy load, press the red <Tune> button. Adjust the Drive level slider for the desired level of ALC action and transmit power. De-select <Tune> when done.

**NOTE:** Some operators advise adjusting Drive level for up to about 1/3 of full-scale ALC. But due to the high transmit duty cycle imposed on the radio and antenna by Winlink, it may be wise to adjust the Drive level so that the radio transmits at 1/2 to 3/4 of rated output. This may help prevent transmitter damage or overheating of the antenna balun. (eg EMCOMM II type)

## **Receive Levels**

- 1) Select the VARA HF software modem icon from the Windows taskbar.
- 2) Observe the Audio Input VU meter while the radio is connected to an antenna on the desired frequency.

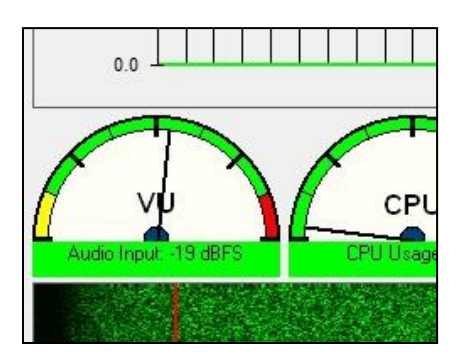

3) Adjust the **<SignaLink RX>** pot for a midrange or lower deflection on the meter, as shown above. This level must remain in the green range even with the loudest received audio.

**NOTE:** Sound cards without TX or RX pots can be adjusted with Windows audio level controls by right clicking the speaker icon in your taskbar, Open Sound settings, choose the correct device, then Device properties, and adjust levels.

## **Computer Control of the Radio**

The computer control or "CAT" port is either an RS-232 serial connection on older radios, or USB on newer radios. If RS-232 must be used, most new computers (especially laptops) will not have an RS-232 port. USB to RS-232 converters can be used for an older radio and a new laptop. These converters will have a chipset inside the connector that does the level conversion.

Adapters with the FTDI chipset are preferred. It would be wise to avoid the Prolific chipset as there are many counterfeits and a Windows update will disable these. If this happens you will see an error in your Windows Device Manager similar to this:

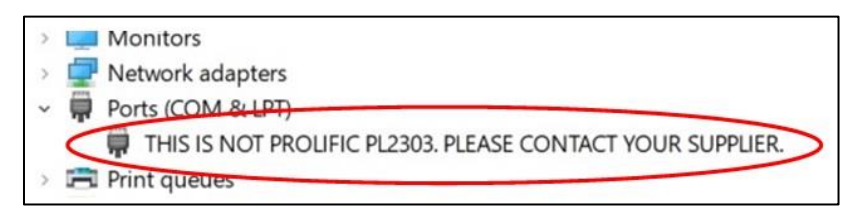

This problem may be fixed temporarily by reinstalling older drivers.

To determine which RS-232 port number has been assigned to the adapter, open Windows **<Device Manager>**, then expand **<Ports (COM & LPT)>** When plugging in the adapter or unplugging it, you will see the correct device appear or disappear.

# PTT Signal to the Radio

This can be handled with a VOX circuit, CAT control, or using a discrete wire.

- The VOX circuit (built into the SignaLink USB) has the advantage of simplicity. The SignaLink triggers a PTT on the cable to the radio when it detects transmit audio. This technique could be used for an older radio without CAT functionality. The disadvantages of VOX are that there is a slight delay to initiate transmitting, and the level of audio required to trip the VOX circuit may need adjustment.
- The CAT interface used for frequency and mode control can also tell the radio to transmit, and is commonly used for PTT. It has the advantage of being quick, but on some radios (like the Kenwood TS-2000) a CAT PTT signal only accepts audio from the front panel microphone jack, not the data port on the rear of the radio. If this is a problem, one solution is to bring the computer audio in through the microphone jack.
- A discrete wire PTT signal can be implemented with the RTS line from a separate RS-232 port on the computer. There should be an optically isolated circuit or relay between the radio and the computer. This method is less commonly used but can help reduce VOX-induced delays if that is a concern.

**NOTE:** With radios of that do not include a computer control or "CAT" interface, the frequency, mode and other settings must be manually controlled by the user.

## **Winlink Settings Examples**

.

To configure the Winlink radio settings, start a VARA HF Winlink session, open the **<Settings>** menu and then select **<Radio Setup>.** As there are many radios which could be deployed in this situation, it is not possible to demonstrate every possibility. However, below are several common examples.

| ASECU              | -                                        | Settings         | Message      | Attachments   | Move To:                      | Saved Items | ~                       | Delete 🔘        | pen Session: | Vara HF Wit | nlink |          | gs |
|--------------------|------------------------------------------|------------------|--------------|---------------|-------------------------------|-------------|-------------------------|-----------------|--------------|-------------|-------|----------|----|
| Help               |                                          |                  |              |               |                               |             |                         |                 |              | -           |       | <u> </u> |    |
| Vara HF W          | /inlink Ses                              | sion - VA3       | ECO          |               |                               |             |                         |                 |              |             | -     |          | >  |
| V                  | ara Inic Sa                              | etup             | 361          | 10.000 Dial I | Freq. (kHz):                  | 3608.500 B  | earing: 1               | 30 Quality      | r: 57        |             |       |          |    |
| Favor R            | adio Setup<br>ransmit Le                 | Vel Test         | )]           | Select        | Freq. (kHz):<br>Add to favori | 3608.500 B  | earing: 1<br>from favor | 30 Quality ites | r: 57        |             |       |          |    |
| Favor R<br>hanne D | ara tok Setup<br>Tansnit Le<br>ISP Speed | vel Test<br>Test | )]<br>Discor | Select        | Freq. (kHz):                  | 3608.500 B  | earing: 1<br>from favor | 30 Quality      | r: 57        |             |       |          |    |

Below are Winlink settings for a Yaesu FT-857, using CAT control on the COM4 port, as well as CAT for PTT. Note that the Serial Port to Use is set to **<Y8x7>**, which would also apply for the FT-817 and the FT-897.

| Select Radio Model Y    | aesu FT-857 | <ul> <li>✓ Ant</li> </ul>                                                                                       | tenna Selection           | Default                |
|-------------------------|-------------|----------------------------------------------------------------------------------------------------|---------------------------|------------------------|
| Icom Address 00         | USB 🔾       | USB Digital                                                                                                    | ● FM 〇                    | Use Internal Tuner     |
|                         |             |                                                                                                    |                           |                        |
|                         |             |                                                                                                    |                           |                        |
| Radio Control Port      |             |                                                                                                    |                           |                        |
| Correl Double Line Cont | n Devel     | 20100                                                                                                    |                           |                        |
| Senai Port to Use LUN   | 14 V Baud   | 38400 ~                                                                                                    |                           |                        |
|                         |             |                                                                                                    |                           |                        |
|                         |             |                                                                                                    |                           |                        |
| (Uptional)              |             | the second second second second second second second second second second second second second second second se |                           |                        |
| Serial Port to Use Y8x7 | ~           | Baud 9600                                                                                                    | ✓ Enal                    | ble RTS 🗹 Enable DTR 🛛 |
| Serial Port to Use Y8x7 | ~           | Baud 9600                                                                                                    | <ul> <li>✓ Ena</li> </ul> | ble RTS 🗹 Enable DTR 🛛 |

Below are Winlink settings for a Yaesu FT-450, using CAT control on the COM4 port, and the VOX circuit of a SignaLink USB generating PTT. Note that the Serial Port to Use in this case is set to External.

| - 1.1 (1.1 (1.1 (1.1 (1.1 (1.1 (1.1 (1.1 |              |         |              |       |                         |
|------------------------------------------|--------------|---------|--------------|-------|-------------------------|
| Select Radio Model                       | Yaesu FT-450 | $\sim$  | Antenna Sele | ction | Default                 |
| Icom Address 00                          | USB 🔘        | USB Dig | ital 🔿 🛛 FI  | мΟ    | Use Internal Tuner 📃    |
|                                          | -            |         |              |       |                         |
| 111123000055000003                       |              |         |              |       |                         |
| adio Control Port                        |              |         |              |       |                         |
|                                          |              |         |              |       |                         |
| Serial Port to Use CC                    | M4 V Baud    | 4800 ~  | Enable RT    | rs 🗹  | Enable DTR 🗹 💠          |
| TT Port (Ontional)                       |              |         |              |       |                         |
|                                          |              |         |              |       |                         |
| Conial Port to Lloo Extern               | nal 🗸        | Baud 9  | 600 🗠        | Enabl | le RTS 🗹 🛛 Enable DTR 🗄 |
| Selial FULLO USE EXten                   |              |         |              |       |                         |

Below are Winlink settings for a Kenwood TS-2000, using CAT control on the COM9 port, and RTS on the COM10 port for PTT. Note that the radio model is set to the generic Kenwood Amateur, as the older TS-2000 does not have a specific selection.

| 101001000000000000000000000000000000000                           |                 |         |               |                                          |                   |            |              |
|-------------------------------------------------------------------|-----------------|---------|---------------|------------------------------------------|-------------------|------------|--------------|
| Select Radio Mode                                                 | Kenwood         | Amateur | ~             | Antenna                                  | Selection         | Default    |              |
| Icom Address                                                      | 00              | USB 💿   | USB I         | Digital 🔘                                | FM ()             | Use Intern | al Tuner 🗌   |
|                                                                   |                 |         |               | 71 1973                                  | i i               |            |              |
|                                                                   | a obrietii busa |         |               |                                          |                   |            |              |
| Radio Control Port                                                |                 |         |               |                                          |                   |            |              |
| agio condon on                                                    |                 |         |               |                                          |                   |            |              |
| o                                                                 |                 |         |               | 2000                                     | DTO D             | C 11 DTC   | -            |
| Serial Port to Use                                                | COM9 ~          | Baud    | 57600         | ✓ Enab                                   | le RTS 🗹          | Enable DTF | R 🗹 🛛 TTL (  |
| Serial Port to Use                                                | сомэ ~          | Baud    | 57600         | ✓ Enab                                   | le RTS 🗹          | Enable DTF |              |
| Serial Port to Use<br>PTT Port (Optional)                         | COM9 ~          | Baud    | 57600         | ✓ Enab                                   | le RTS 🔽          | Enable DTF |              |
| Serial Port to Use<br>PTT Port (Optional)<br>Serial Port to Use C | COM9 ~<br>OM10  | Baud    | 57600<br>Baud | <ul> <li>Enab</li> <li>9600 ·</li> </ul> | le RTS 🗹<br>🗸 Ena | Enable DTF | Enable DTR ( |
| Serial Port to Use<br>PTT Port (Optional)<br>Serial Port to Use C | сомэ ~<br>ом10  | Baud    | 57600<br>Baud | ✓ Enab 9600                              | le RTS 🗹          | Enable DTF | Enable DTR   |

And finally, below are typical Winlink settings for a radio without computer control or CAT capability, and with the VOX circuit of a SignaLink generating PTT. Note that Radio Selection is now set to Manual (manual radio control), and that Serial Port to Use for PTT control is set to External.

| obioot ridulo moue | Manual        |         | $\sim$ | Antenna  | Selection | Internal 1         |
|--------------------|---------------|---------|--------|----------|-----------|--------------------|
| Icom Address       | 00            | USB 🖲   | USB Di | igital 🔘 | FM ()     | Use Internal Tuner |
| Codan login an     | id optionl pa | ssword: |        |          |           |                    |
| adia Control Dort  |               |         |        |          |           |                    |
| Serial Port to Use | None          | ✓ Baud  | 115200 | - Enabl  | e RTS 🔽   | Enable DTR 🔽 TTL   |
|                    | 1.10.10       |         | 110200 |          | 01110 [1] |                    |
|                    |               |         |        |          |           |                    |
| TT Port (Optional) |               |         |        |          |           |                    |

# **HF Channel Selection**

## **Updating HF Channel Selector via Internet**

1) Open a Winlink session, for example VARA HF Winlink, and then click the **<Channel Selection>** button.

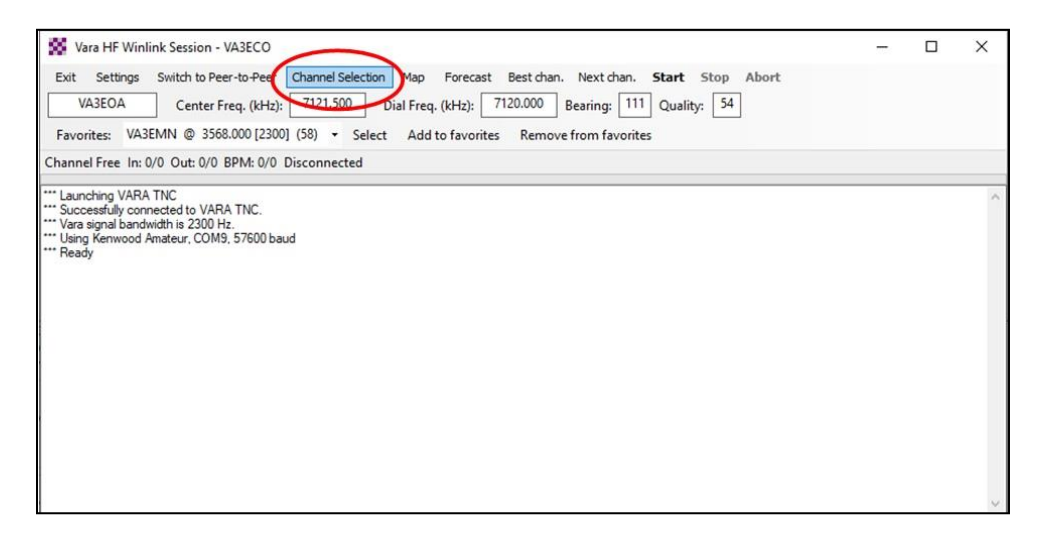

2) Select the **<Update Via Internet>** option.

| Exit Sele | nnel Selector      | ia Internet | Jpdate Via Radio | o Map | Forecast | SFI All RM       | IS                   | ·                               |                             | ×  |
|-----------|--------------------|-------------|------------------|-------|----------|------------------|----------------------|---------------------------------|-----------------------------|----|
| Callsign  | Frequency<br>(kHz) | Mode        | Grid<br>Square   | Hours | Group    | Distance<br>(km) | Bearing<br>(Degrees) | Path<br>Reliability<br>Estimate | Path<br>Quality<br>Estimate | ^  |
| VA3EMN    | 3568.000           | V2300       | EN39AD           | 00-23 | PUBLIC   | 87               | 130                  | 80                              | 58                          |    |
| VE4PER    | 3675.000           | V2300       | EN09VX           | 00-23 | PUBLIC   | 241              | 280                  | 79                              | 57                          |    |
| VE4GLS    | 3597.500           | V2300       | EN19IJ           | 00-23 | PUBLIC   | 176              | 262                  | 79                              | 57                          |    |
| NOLCR-1   | 7103.500           | V2300       | EN46CX           | 00-23 | PUBLIC   | 374              | 141                  | 78                              | 56                          |    |
| VA3EOA    | 3599.500           | V2300       | EN48ES           | 00-23 | PUBLIC   | 255              | 111                  | 78                              | 56                          |    |
| NOLCR-1   | 3586.500           | V2300       | EN46CX           | 00-23 | PUBLIC   | 374              | 141                  | 76                              | 55                          |    |
| NOLCR-1   | 3596.500           | V2300       | EN46CX           | 00-23 | PUBLIC   | 374              | 141                  | 76                              | 55                          |    |
| VE4PER    | 7121.500           | V2300       | EN09VX           | 00-23 | PUBLIC   | 241              | 280                  | 75                              | 54                          |    |
| VE4GLS    | 7097.500           | V2300       | EN19IJ           | 00-23 | PUBLIC   | 176              | 262                  | 75                              | 54                          |    |
| VA3EOA    | 7121.500           | V2300       | EN48ES           | 00-23 | PUBLIC   | 255              | 111                  | 74                              | 54                          |    |
| KOISP-1   | 7103.000           | V2300       | EN31DP           | 00-23 | PUBLIC   | 893              | 174                  | 63                              | 45                          |    |
| KOISP-1   | 10146.500          | V2300       | EN31DP           | 00-23 | PUBLIC   | 893              | 174                  | 62                              | 46                          |    |
| VE3EQV    | 7095.500           | V2300       | EN86PJ           | 00-23 | PUBLIC   | 972              | 107                  | 60                              | 45                          |    |
| NSOA      | 7103.500           | V2300       | EN41VL           | 00-23 | PUBLIC   | 977              | 156                  | 60                              | 44                          | Ι. |

- 3) You will see a message stating "**STANDBY Updating RMS channels**" just below the button you just selected. The process should take less than a minute with a fair internet connection.
- 4) Clicking on the **<Path Reliability Estimate>** once or twice will put the (predicted) strongest RMS stations at the top of the chart. As seen above, VA3EMN looks like a good RMS station, so click on it, and then click the Select button. This should close that window, and change the radio to VA3EMN's frequency.

## **Updating HF Channel Selector via Radio**

If you have no internet connection and feel your Channel Selector file is outdated, you can still get the latest RMS gateway information to make a channel selection, by using your radio in an HF or VHF/UHF session.

However; there are several caveats before doing this:

- At least one reliable RMS gateway must be available to connect to.
- Knowledge of how to perform a wireless connection is required. This is covered in the following sections.
- Downloading the large channel selector file will take a considerable amount of time over a typical HF connection.
- 1) Open a Winlink session (for example VARA HF Winlink) as per the top of the preceding page.
- 2) Select the **<Update Via Radio>** button.

| 🗱 HF Cha  | nnel Selector      |             | -                |       |          |                  |                      |                                 |                             | × |
|-----------|--------------------|-------------|------------------|-------|----------|------------------|----------------------|---------------------------------|-----------------------------|---|
| Exit Sele | ect Update V       | ia Internet | Update Via Radio | Nap   | Forecast | SFI All RM       | S                    | •                               |                             |   |
| Callsign  | Frequency<br>(kHz) | Mode        | Grid<br>Square   | Hours | Group    | Distance<br>(km) | Bearing<br>(Degrees) | Path<br>Reliability<br>Estimate | Path<br>Quality<br>Estimate | - |
| VA3EMN    | 3568.000           | V2300       | EN39AD           | 00-23 | PUBLIC   | 87               | 130                  | 76                              | 52                          |   |
| VE4GLS    | 3597.500           | V2300       | EN19IJ           | 00-23 | PUBLIC   | 176              | 262                  | 75                              | 52                          |   |
| VE4PER    | 3675.000           | V2300       | EN09VX           | 00-23 | PUBLIC   | 241              | 280                  | 74                              | 51                          |   |
| VA3EOA    | 3599.500           | V2300       | EN48ES           | 00-23 | PUBLIC   | 255              | 111                  | 73                              | 50                          |   |
| NOLCR-1   | 3596.500           | V2300       | EN46CX           | 00-23 | PUBLIC   | 374              | 141                  | 73                              | 51                          |   |
| NOLCR-1   | 3586.500           | V2300       | EN46CX           | 00-23 | PUBLIC   | 374              | 141                  | 73                              | 51                          |   |
| NOLCR-1   | 7103.500           | V2300       | EN46CX           | 00-23 | PUBLIC   | 374              | 141                  | 70                              | 51                          | L |
| VA3EOA    | 7121.500           | V2300       | EN48ES           | 00-23 | PUBLIC   | 255              | 111                  | 67                              | 49                          | L |
| VE4GLS    | 7097.500           | V2300       | EN19IJ           | 00-23 | PUBLIC   | 176              | 262                  | 64                              | 47                          | L |
| VE4PER    | 7121.500           | V2300       | EN09VX           | 00-23 | PUBLIC   | 241              | 280                  | 64                              | 48                          |   |
| KOISP-1   | 10146.500          | V2300       | EN31DP           | 00-23 | PUBLIC   | 893              | 174                  | 61                              | 45                          | L |
| KOISP-1   | 7103.000           | V2300       | EN31DP           | 00-23 | PUBLIC   | 893              | 174                  | 59                              | 43                          | L |
| NS0A      | 7103.500           | V2300       | EN41VL           | 00-23 | PUBLIC   | 977              | 156                  | 54                              | 41                          |   |
| XE2BC     | 18098.500          | V2300       | DM12MM           | 00-23 | PUBLIC   | 2634             | 232                  | 54                              | 42                          |   |
| KD7UHR    | 14110.600          | V2300       | EM58BQ           | 00-23 | PUBLIC   | 1280             | 160                  | 54                              | 42                          |   |
| NM5PB-11  | 14097.200          | V2300       | EM48UM           | 00-23 | PUBLIC   | 1289             | 162                  | 54                              | 42                          |   |
| KF4LXS    | 14108.900          | V2300       | EM67GW           | 00-23 | PUBLIC   | 1429             | 153                  | 53                              | 41                          | v |

 You will get a message that the update request has been posted to your Outbox. Click <OK> to continue.

| RMS Express                                                    | × |
|----------------------------------------------------------------|---|
| A request to update HF channels has been posted in the Outbox. |   |
| ОК                                                             |   |

- 4) The update request will now be in your Outbox as a message. Open an appropriate radio session, and select **<Start>** to send the message.
- After several minutes the response should be ready. Perform another radio session, and the update table will be downloaded as a message; sent from SERVICE.

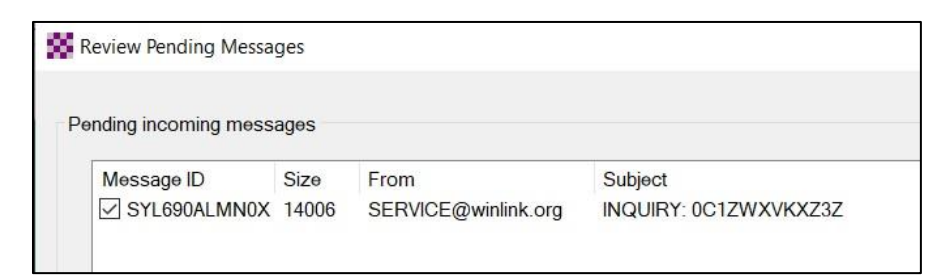

6) Once the email has been downloaded, Winlink will automatically apply the contents of the email to the Channel Selection table. The received email itself

should automatically be deleted. You will see the message: \*\*\* **Received and processed RMS HF Channels update message** \*\*\*

|   | Att | tachments  | Move To: | Saved Items   |         | ~ Dele   | te Open S  | ession: Vara | a HF Winlink    | <ul> <li>Logs</li> </ul> | Help      |
|---|-----|------------|----------|---------------|---------|----------|------------|--------------|-----------------|--------------------------|-----------|
| 0 | )   |            |          |               |         |          |            |              |                 |                          |           |
|   |     |            |          | *** Receive   | d and p | processe | d RMS HF C | hannels upd  | ate message *** |                          |           |
|   |     | Date/Time  | ~        | Message<br>ID | Size    | Source   | Sender     | Recipier     | nt Subject      |                          |           |
|   | •Ê  | 2021/11/25 | 02:47    | 8PM0PV3P2     | 304     | VE6E     | VE6EVL     | VE6EI        | Test Winlink    | msg from VE6             | EVL       |
| 1 | Ē   | 2021/11/25 | 02:15    | UN1HVG1W      | 2372    | VE6EN    | VE6EN      | VE6EI        | Re: IMS 213     | -Happy Wedn              | esday-Wll |

# **Using the RMS Channel Selector**

Now that the RMS **<Channel Selector>** has been updated, we will look at it more closely. The chart below can be sorted by clicking any of the **column headers**. Clicking the header again will alternate between ascending and descending order.

| Callsign | Frequency<br>(kHz) | Mode  | Grid<br>Square | Hours | Group  | Distance<br>(km) | Bearing<br>(Degrees) | Path<br>Reliability<br>Estimate | Path<br>Quality<br>Estimate | 1 |
|----------|--------------------|-------|----------------|-------|--------|------------------|----------------------|---------------------------------|-----------------------------|---|
| NOLCR-1  | 7103.500           | V2300 | EN46CX         | 00-23 | PUBLIC | 374              | 141                  | 77                              | 56                          |   |
| VA3EOA   | 7121.500           | V2300 | EN48ES         | 00-23 | PUBLIC | 255              | 111                  | 76                              | 55                          | L |
| VE4PER   | 7121,500           | V2300 | EN09VX         | 00-23 | PUBLIC | 241              | 280                  | 74                              | 53                          |   |
| VAJEMN   | 3568 000           | V2300 | EN39AD         | 00-23 | PUBLIC | 87               | 130                  | 74                              | 53                          | L |
| VE4GLS   | 7097.500           | V2300 | EN19U          | 00-23 | PUBLIC | 176              | 262                  | 74                              | 54                          |   |
| VE4PER   | 3675.000           | V2300 | EN09VX         | 00-23 | PUBLIC | 241              | 280                  | 73                              | 52                          |   |
| VE4GLS   | 3597.500           | V2300 | EN19U          | 00-23 | PUBLIC | 176              | 262                  | 73                              | 52                          | L |
| VA3EOA   | 3599.500           | V2300 | EN48ES         | 00-23 | PUBLIC | 255              | 111                  | 71                              | 51                          |   |
| NOLCR-1  | 3586.500           | V2300 | EN46CX         | 00-23 | PUBLIC | 374              | 141                  | 69                              | 50                          |   |
| NOLCR-1  | 3596.500           | V2300 | EN46CX         | 00-23 | PUBLIC | 374              | 141                  | 69                              | 50                          |   |
| KOISP-1  | 10146.500          | V2300 | EN31DP         | 00-23 | PUBLIC | 893              | 174                  | 62                              | 45                          |   |
| KD7UHR   | 14110.600          | V2300 | EM58BQ         | 00-23 | PUBLIC | 1290             | 160                  | 57                              | 43                          |   |
| WW2MI    | 14107.600          | V2300 | EN82KR         | 00-23 | PUBLIC | 1184             | 126                  | 57                              | 44                          |   |
| VA3QT    | 14095.000          | V2300 | FN04DI         | 00-23 | PUBLIC | 1288             | 111                  | 56                              | 43                          |   |
| NMEPR.11 | 14097 200          | V2300 | EMADUM         | 00.22 | RURIN  | 1799             | 162                  | 60                              | 13                          | ~ |

As mentioned, selecting Path Reliability Estimate is a good place to start. Which band to choose will vary depending on: your antenna options, time of day, local noise, and general radio propagation. Perhaps a given band is "going long", so choosing an RMS gateway at a greater distance might work better.

# **Using the RMS Map Selector**

Selecting the **<Map>** button in the HF Channel Selector window (above) will display a map of RMS stations available as of the most-recent update.

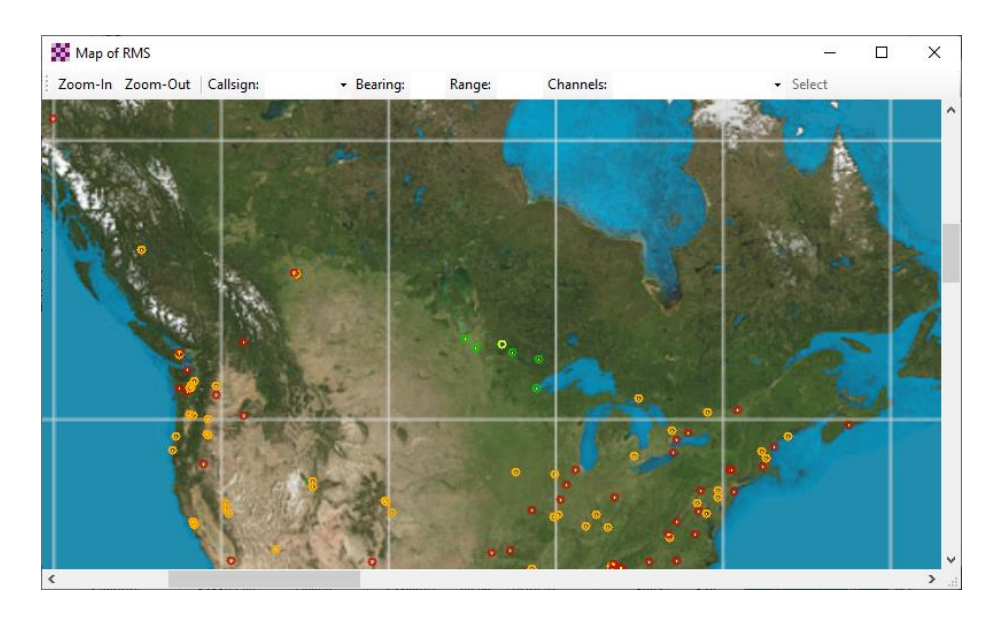

The RMS gateway with a high Path Reliability Estimate will be green, medium will be yellow, and low will be red.

Your station can be seen in the center of the map as a light green circle with a red dot in it. Clicking on any RMS gateway will display that station's call sign, frequencies, etc.

**NOTE**: Pressing **<Select>** will close the map, but NOT change the RMS station selection. if performed from the HF Channel Selector window. It WILL change the RMS station if the map is opened from the HF Winlink Session window.

## **Performing a VARA HF Connection**

It is recommended that the user pay the previously-mentioned VARA license fee, which allows operation at significantly higher over-the-air speeds than the free version. This also helps to ensure the software continues to be supported for years to come.

- Open Winlink Express, then open the <Message> menu and select <New Message>.
- 2) **<Select Template>** if needed, otherwise compose message as desired.
- 3) In the **<To**:> box enter the destination callsign or email address.
- 4) In the **Subject:>** box enter a meaningful subject line.
- 5) When done composing the email, click **<Post to Outbox>.** If not done, but need to move to another task, select **<Save in Drafts>** instead.
- 6) Select <Vara HF Winlink> or <Vara HF P2P> session from the drop-down list.

Page 25 of 64 Version: Beta 1.08 7) Click the **<Open Session>** box next, to start a communication session.

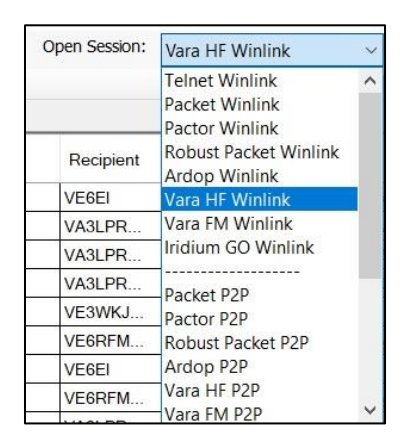

- With the session open, verify the setup is correct by going to <Settings>, then
   <VARA Setup>. Make sure the Session Bandwidth is at least 2300 Hz.
- If you've selected the wrong type of session; you can change it by selecting
   Switch to Peer-to-Peer> or select <Open Session> on the menu bar.
- 10) Select the desired RMS gateway from the **<Channel Selection>** tool or **<Favourites list>**.
- If you opened <Channel Selection>, select the desired RMS gateway and then click <Select>. Its callsign and frequency will be automatically loaded into the Session.
- 12) Click **<Exit>** to close the Channel Selection tool.

**NOTE**: If you require a P2P session there is a section of this manual which describes operation of that mode in some detail. However, basically you'll need to manually enter the destination callsign and frequency, as well as select a Peer-to-Peer Message type.

| 🗱 Vara HF Winlink Session - VE6EI                                                                                                    | 3. <del></del> 3 |                  | ×           | ( |
|----------------------------------------------------------------------------------------------------|------------------|------------------|-------------|---|
| Exit       Settings       Switch to Peer-to-Peer       Channel Selection       Map       Forecast       Best chan.       Next chan.         K7NHV       Center Freq. (kHz):       7103.700       Dial Freq. (kHz):       7102.200       Bearing:         Eavorites:       K7HTZ @ 7102.700 [2750]       (48)       Add to favorites:       Remove from favorites: | Start<br>241     | Stop<br>Quality: | Abort<br>49 |   |
| Channel Free In: 0/0 Out: 0/0 BPM: 0/0 Disconnected                                                                                                    | inco             |                  |             |   |
| *** Launching VARA TNC<br>*** Successfully connected to VARA TNC.<br>*** Vara signal bandwidth is 2300 Hz.<br>*** Using Kenwood TS-590SG, COM8, 115200 baud<br>*** Ready<br>*** This is a registered version of Vara TNC that can operate at full speed.                                                                                                    |                  |                  |             | < |

Page **26** of **64** Version: Beta 1.08

- 13) Ensure the Radio is in **USB-Data** mode if this is not automatically set.
- 14) If the radio's frequency has not been properly set, adjust the radio to the displayed **Dial Freq. (kHz)** shown in the session.
- 15) Ensure a safe SWR at the chosen frequency by verifying the selected antenna, and if necessary, by the use of an antenna coupler (tuner).
- 16) Listen for activity on the channel. If busy, wait until activity has stopped; or select a different RMS gateway.
- 17) Press the **<Start>** button in the session dialog to begin communicating.

**NOTE**: Messages in the Winlink Express Outbox are sent before (default) the RMS responds with messages that may be waiting for you. This is done with the presumption that an outgoing message may be requesting emergency assistance.

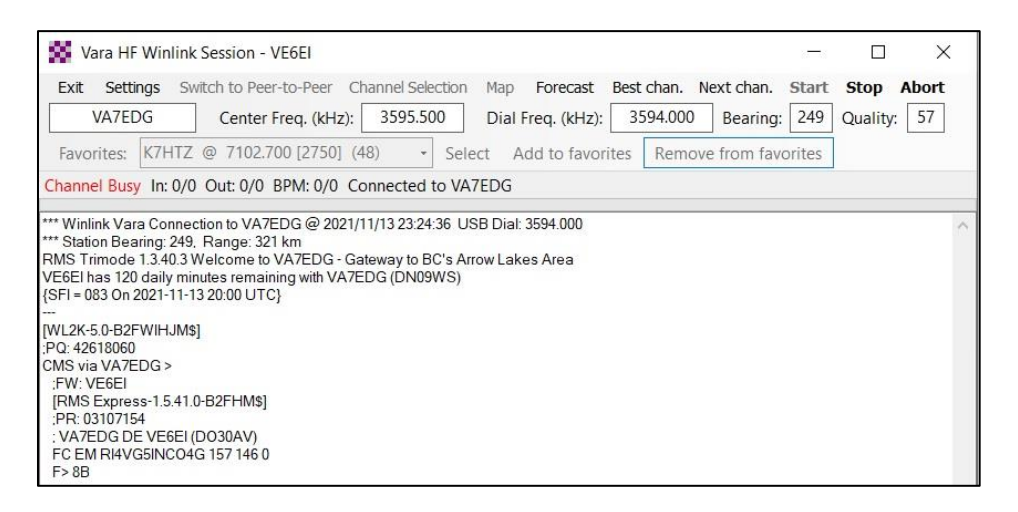

- 18) Monitor the connection progress. Most RMS stations are scanning multiple frequencies, so the software will call the RMS up to fifteen times by default.
- 19) If it times out, try immediately again and it may connect.
- 20) You should see a "Winlink VARA Connection to..." statement as a connection is established.

- 21) If the RMS has a connection to a CMS, you'll next see a statement such as "CMS via VA7EDG" Without connectivity to a CMS (internet); messages cannot be sent or received, unless the RMS is a **Hybrid type**. (See Advanced topics)
- 22) After any outgoing messages are sent, you may see a dialog stating that messages are waiting at the RMS. You can de-select messages if desired. (Ex: if connection is poor; or just download critical messages)

| Jweder@snaw.ca   | Status Update                                                          |                                                                        |
|------------------|------------------------------------------------------------------------|------------------------------------------------------------------------|
|                  |                                                                        |                                                                        |
|                  |                                                                        |                                                                        |
|                  |                                                                        |                                                                        |
|                  |                                                                        |                                                                        |
|                  |                                                                        |                                                                        |
|                  |                                                                        |                                                                        |
| ant to download. |                                                                        |                                                                        |
| es until later   |                                                                        |                                                                        |
| ecked messages   |                                                                        |                                                                        |
|                  |                                                                        |                                                                        |
|                  | rant to download.<br>cked messages<br>es until later<br>øcked messages | rant to download.<br>cked messages<br>es until later<br>acked messages |

- 23) When the software is done sending and/or receiving messages it will automatically disconnect.
- 24) If the RMS gateway is one you will use regularly, you can click **<Add to favorites>.**

**NOTE**: Be careful with the radio's power settings especially if SWR is high. As Vara HF Winlink is a high duty cycle mode, this can stress the antenna's balun. For example, a typical maximum transmit power with the Chameleon EMCOMM II should be 50W.

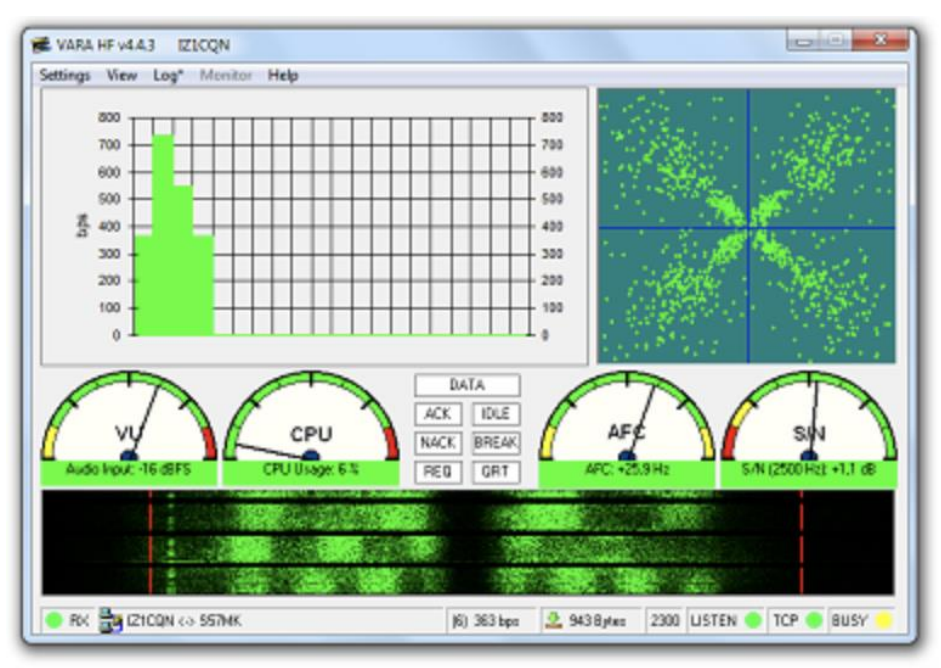

A quick tour of the VARA HF display:

- 1) The transmitted and received data rate (bits per second) are shown on a bar graph type trend display. Red is sent, green is received.
- The configured bandwidth is shown as red lines on each side of the waterfall. This is also shown on the bottom status bar, 4<sup>th</sup> from the right.
- 3) The number of carrier signals in use at any time can be seen in the waterfall.
- 4) The modulation constellation is shown in the upper right. Just nice to watch!
- 5) The VU (volume units) meter shows receive audio level. Keep it in the green.
- 6) AFC (auto frequency control) shows difference between your radio and RMS.
- 7) S/N shows signal-to-noise level. Higher is better.

# **Common VARA HF Issues**

1) ALC action may change on a different antenna, band or power level. Always monitor this and be ready to adjust **<Drive Level>** in the VARA HF software.

- 2) Fading may cause a slow-down. As VARA adjusts for that it will take longer.
- 3) On P2P be ready to try another frequency, or if possible, ask for a relay.
- 4) Winlink Express may connect to the RMS gateway, but tell you there is no connection to a CMS. Try again later, or try a different RMS gateway.
- 5) If AFC shows frequency difference too great, connection may not be reliable. May need to adjust radio's calibration, or perhaps add a TCXO.
- 6) If many NACK (No Acknowledgement) or REQ (requesting a re-transmission) are shown in VARA HF modem consider hitting <Stop>, or <Abort> if necessary. Then try another RMS gateway. (Abort only if RMS doesn't hear Stop request)

# **Packet Winlink Configuration**

# Packet Winlink Session Settings

It is assumed that the selected TNC will be a Kantronics KPC-3 Plus or similar model. This Terminal Node Controller, while having been first introduced many years ago, is still available from the manufacturer. If buying a new KPC-3 Plus, it may be purchased with a built-in USB port. This is preferable, to avoid the need for a serial port or USB-toserial adapter on the computer.

**NOTE**: Older KPC-3 units do not include a USB port, so most likely a USB-to-serial adapter will be required. When purchasing an adapter, be aware that models including the FTDI chipset are most reliable.

Many of the KPC-3 and KPC-3 Plus TNC's are available on the used market at quite reasonable price. There are a multitude of other hardware and software TNC's available. Below is a list of vendors, as well as radios which include built-in TNC's, which Winlink Express will easily interface with.

| Kantronics               | ~ |
|--------------------------|---|
| AEA/Timewave             |   |
| Kantronics               |   |
| Kenwood TH-D7/D72 A-Band |   |
| Kenwood TH-D7/D72 B-Band |   |
| Kenwood TM-D700 A-Band   |   |
| Kenwood TM-D700 B-Band   |   |
| Kenwood TM-D710 A-Band   |   |
| Kenwood TM-D710 B-Band   |   |
| Kenwood TS-2000          |   |
| KISS                     |   |
| KISS Port 2              |   |
| OpenTracker USB          |   |
| PTC-II/PTC-III/PTC-7x00  |   |
| PTC-II/PTC-Ilpro Port 1  |   |
| PTC-II/PTC-IIpro Port 2  |   |
| SCS Tracker              |   |
| TAPR TNC2                |   |
| TinyTracker 4            |   |
| TNC-X                    |   |

- 1) After opening Winlink Express, select a **<Packet Winlink>** session then click the **<Open Session>** button.
- 2) Click the **<Settings>** menu item. This opens the dialog below.
- 3) First, select **<Kantronics>** from the **<Packet TNC Type>** list, and then select the KPC-3+ from the **<Packet TNC Model>** list.
- 4) To determine which serial port to use, you may simply test each listed port. Alternately, open Windows Device Manager. Available serial devices will be listed in the Ports (COM & LPT) category. For example: "Keyspan USB Serial Port (COM3)"
- 5) Select the **serial port** to be used, and set the **baud rate** to 19200 if not already.
- 6) In the **<TNC Parameters>** area, select the 1200 Baud option and then set as shown in the image below as a starting point.

**NOTE**: In the following section, when first attempting a connection, the transmit audio level must be adjusted. This is done in the **<Settings>** menu. Ensure that **<Disable Xmt Level Adjust>** is not selected, then enter a Transmit Level value. If a deviation meter is available, try various level settings until approximately a 3.5 kHz deviation is measured. If a deviation meter is not available, it is suggested that you monitor both your own transmitted audio and the RMS received audio with a second radio, and adjust your transmit level until it is about the same as heard from the RMS gateway.

| Packet TNC Type:            | Kantronics         |               |         |              |          | $\sim$ |  |
|-----------------------------|--------------------|---------------|---------|--------------|----------|--------|--|
| Packet TNC Model:           | KPC-3+ ~           |               |         | Serial Port: | COM3     | ~      |  |
|                             |                    |               | Soria   | I Port Baud  | 19200    | ~      |  |
|                             |                    |               | Gena    | in on bada.  | 10200    |        |  |
| Packet sound moder          | n:                 |               |         |              |          | Browse |  |
| (For KISS mode)             | Automatical        | ly launch pac | ket sou | nd modem     |          |        |  |
|                             |                    |               |         |              |          |        |  |
| INC Parameters              |                    | 1200 Bar      | ud      | ○ 9600 B     | aud      |        |  |
| TX Del                      | ay (Milliseconds): | 400           | $\sim$  | 300          | $\sim$   |        |  |
| Maximun                     | n Packet Length:   | 128           | $\sim$  | 255          | $\sim$   |        |  |
| Ν                           | Maximum Frames:    | 4             | $\sim$  | 7            | $\sim$   |        |  |
|                             | Frack:             | 2             | $\sim$  | 2            | $\sim$   |        |  |
|                             | Persistance:       | 160           | $\sim$  | 224          | $\sim$   |        |  |
|                             | Slot time:         | 30            | $\sim$  | 20           | $\sim$   |        |  |
|                             | Maximum Retries:   | 5             | $\sim$  | 5            | ~        |        |  |
| Disable Xmt<br>Level Adjust | Transmit Level:    | 80            | A<br>V  | 100          | <b>V</b> |        |  |
|                             |                    |               |         |              |          |        |  |
| Automatic Calling           |                    |               |         |              |          |        |  |
| Autoconnect time            | Disabled           | ~             |         |              |          |        |  |

7) Click the **<Update>** button to save the settings.

**NOTE**: There is no need to perform any configuration of the TNC, for example using HyperTerminal or some other software tool. When a Packet Winlink session is started the software will automatically send the required configuration commands to the TNC. If the software cannot communicate with the TNC it will generate an error message, stating: "Initialization failed - initialization of the packet TNC failed"

#### **Connecting TNC to Computer**

If a KPC-3 Plus with built-in USB port has been purchased, this step is as easy as connecting the TNC to a USB port on the computer. Ensure the TNC power is OFF while connecting the two. There may be a serial port driver installation process. Ensure you follow the installation instructions in the instruction manual for this TNC type.

If using a serial model, a straight-through serial modem cable must be acquired or built. The computer's port will include a 9-pin male connector, while the TNC has a 25-pin female connector. The cable must have a 9-pin female connector at one end and 25-pin male at the other. Computer stores may offer such a cable, or a combination of cable and adapters might suffice.

Alternately, if building your own cable, here is a drawing from the Kantronics manual.

#### TNC: 25-pin male PC: 9-pin female

|            |   |   |    | -       |
|------------|---|---|----|---------|
| KPC-3 Plus |   |   | Co | omputer |
| 2          | < | > | 3  | TXD     |
| 3          | < | > | 2  | RXD     |
| 4          | < | > | 7  | RTS     |
| 5          | < | > | 8  | CTS     |
| 7          | < | > | 5  | SG      |

#### **Connecting TNC to Radio**

This section will first presume that a radio with a 6-pin mini-DIN connector has been acquired. This is a very common interface on many popular VHF and UHF radios for connecting data modems which require transmit and receive audio, and PTT control. Wiring for a common handheld model will also be shown.

**NOTE**: Kenwood sells a cable that is suitable for connection from a 6-pin mini-DIN connector at the radio end to the KPC-3 Plus DB-9 terminal. Part number is PG-5G. If it is preferred to build a cable, the cable wiring diagram is below.

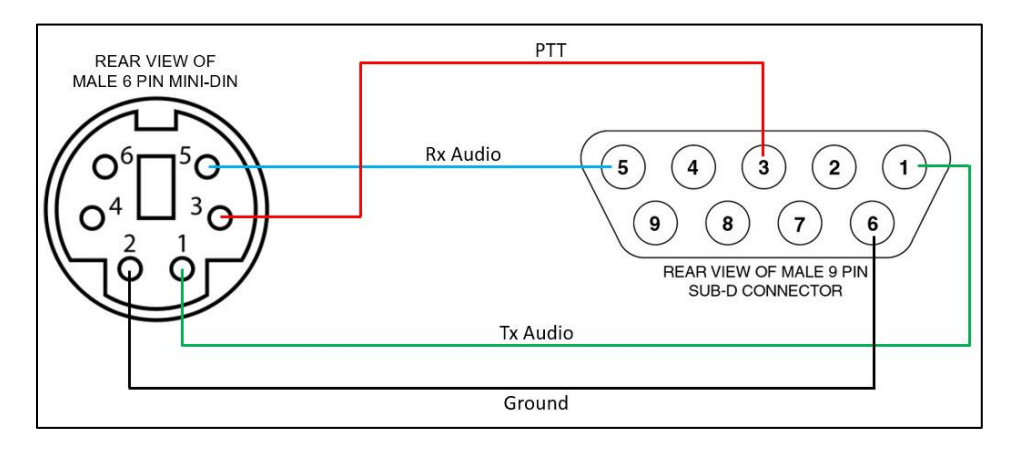

Alternately, if it is required to use a handheld radio, there are wiring diagrams for several models in the KPC-3 Plus instruction manual. Below is a wiring diagram for Yaesu handhelds such as the FT-530.

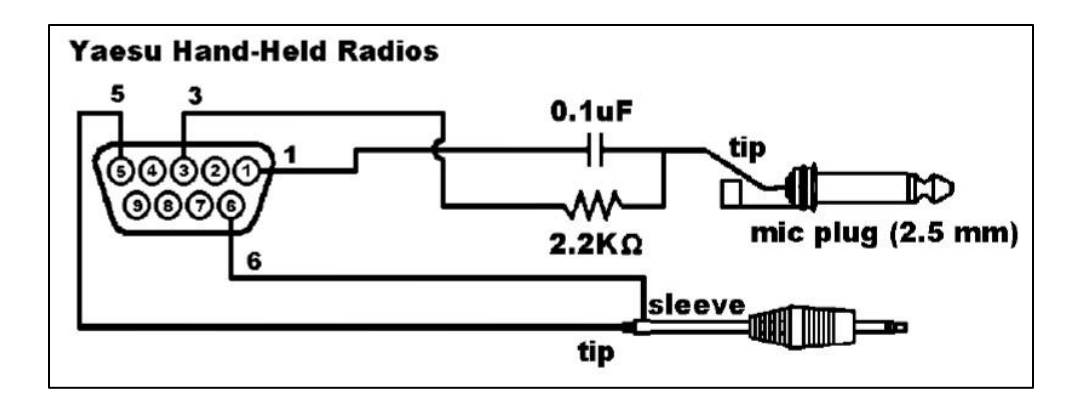

## **Other Typical TNC Models**

The Kantronics KPC-3 Plus is a very popular and easily-available packet TNC. (new or used) However, many other models do exist, as shown in the **<Packet TNC Type>** and **<Packet TNC Model>** selection menu choices within the Settings menu. This includes models by manufacturers such as AEA/Timewave, SCS, TAPR and so on. Also configurable are specific Kenwood radio models which include built-in TNC's.

In addition, several TNC emulation software packages are available. These include the **UZ7HO** and **Dire Wolf** applications. When using one of these instead of a hardware TNC, it will be necessary to include a soundcard interface, either home-made or a device such as a **SignaLink USB** or **RigBlaster**.

**NOTE**: If considering the purchase of a SignaLink or RigBlaster for use with a software TNC (in addition to the software purchase), it may be found that simply purchasing a used TNC could be less expensive and less complex. A low-cost or home-brew interface may potentially reduce the cost of this option.

The choice of TNC type is left to the individual ACS operator, but reliability must be considered when this equipment is being used for ACS purposes.

# **Performing a Packet Connection**

Once the connection process has begun, the displayed status information is basically the same as during an HF session. The main differences are during setup.

- 1) Ensure the TNC is powered on, and connected to both the computer and radio.
- 2) Verify that the radio is powered on and set to the RMS gateway channel frequency. With fixed-level receive audio exiting the radio via the 6-pin mini-DIN connector, the volume may be set as desired for the operator's convenience.

- 3) Select and open a **<Packet Winlink>** session.
- 4) Verify that settings are correct as per the **Configuration** section above.
- 5) If a local packet RMS gateway is not known, you may update the **<Channel Selection>** tool and select a listed RMS gateway. It is best to know which RMS to use in advance.
- 6) If the RMS gateway is sufficiently close to your station, select a **<Direct> <Connection type>**.
- 7) Enter the callsign of the RMS gateway. It may include a suffix such as -10.
- 8) If the RMS gateway is reached through a digipeater, set the connection type to <Digipeater>, then enter the digipeater's callsign in the box to the right of the RMS gateway callsign. Either one or two in-series digipeaters may be used as necessary.

| Exit Settings S<br>Connection type:                                                              | Switch to Peer-to-Pe                       | er Session<br>VE6FAR-10 | Channel | Selection<br>/ia VE6HRA | 1200 Baud  | Start | Stop      |
|--------------------------------------------------------------------------------------------------|--------------------------------------------|-------------------------|---------|-------------------------|------------|-------|-----------|
| Connection script:                                                                               |                                            |                         | •       | Edit script             | Add script | Remo  | ve script |
| Time to next Autoco                                                                              | nnect = Disabled                           |                         |         | 4                       |            |       |           |
| *** Starting WL2K pack<br>**** Initializing Kantronic<br>*** Initialization complet<br>*** Ready | et session<br>s; port COM3; 19200 ba<br>te | ud                      |         |                         |            |       |           |

9) Click the **<Start>** button and monitor progress of the connection.

**NOTE**: When first attempting a connection, the transmit audio level must be adjusted in the Settings menu. Ensure that **<Disable Xmt Level Adjust>** is not selected, enter a Transmit Level value, click Update, then start a connection. If a deviation meter is available, try various level settings until a 3.5 kHz deviation is seen. If a deviation meter is not available, monitor your transmitted audio and the audio from the RMS with another radio. Adjust your transmit level until it sounds the same as the RMS gateway audio.

10) If the request is successful, a message will be seen, for example "Connected to VE6FAR-10".

- 11) Next, if the RMS gateway has Internet connectivity to a CMS, a series of transmissions will occur which are required by the **WINLINK** system.
- 12) If there are any messages waiting in your Outbox, they will be sent first. While any message is being **sent**, a green progress bar will move from left to right across the top of the white area of the screen.

| Reacket Winlink                    | Session            |                   |                  |             |          |       | <del></del> 3 | × |
|------------------------------------|--------------------|-------------------|------------------|-------------|----------|-------|---------------|---|
| Exit Settings                      | Switch to Peer-to  | -Peer Session     | Channel Selectio | n 1200 Baud | Start    | Stop  |               |   |
| Connection type:                   | Direct 🔹           | VE3SMF-10         | Via VE3OCE       | 7 ,         |          |       |               |   |
| Connection script:                 |                    |                   | - Edit script    | Add script  | Remove s | cript |               |   |
| Received: 115 Sent:                | : 1637 Time to nex | t Autoconnect =   | 33:14            |             |          |       |               |   |
| *** Connecting to VE3              | 3SMF-10            |                   |                  |             |          |       |               | ^ |
| *** Connected to VE3               | SMF-10 at 2022/04/ | 07 13:35:28       |                  |             |          |       |               |   |
| Welcome to VE3SMF                  | -10 WinLink Gatewa | y 145.030 MHz FN2 | 25DG             |             |          |       |               |   |
| PQ: 23691828                       | w5]                |                   |                  |             |          |       |               |   |
| ;FW: VE3SMF RAC                    | ACS-22/79541516    |                   |                  |             |          |       |               |   |
| [RMS Express-1.6.1<br>PB: 97065429 | .0-B2FHM\$]        |                   |                  |             |          |       |               |   |
| VE3SMF-10 DE VE                    | E3SMF (FN25DG)     |                   |                  |             |          |       |               |   |
| FC EM JG81EBHY7                    | 7012 11014 4771 0  |                   |                  |             |          |       |               |   |
| F> BA<br>FS YY                     |                    |                   |                  |             |          |       |               |   |
| Sending 198R837                    | U3H07.             |                   |                  |             |          |       |               |   |
|                                    |                    |                   |                  |             |          |       |               |   |

- 13) After the Outbox has been cleared, the RMS will inform Winlink of whether there are any messages waiting for you. If there are, a dialog will appear asking if you want to download these messages. You may choose to de-select messages which are of lower priority, which can then wait for another connection.
- 14) Once all traffic has been sent and/or received, the RMS will automatically disconnect, and you will see a message: \*\*\* **Disconnect reported.**

#### **Common Packet Session Issues**

- 1) Ensure that the radio is on the correct frequency and with no (+) or (-) offset.
- 2) Verify the transmit power level is sufficient to reach the RMS gateway, and that an appropriate antenna has been connected.
- 3) Watch the TNC front panel. When sending, its red Xmit LED should flash on. If it does not, check the serial cable and serial port settings. Also verify that the radio display shows that it is transmitting.
- 4) When receiving data, the TNC's green Rcv LED will flash on when the radio's S meter is showing receive audio. If it does not, check the cable between the radio and the TNC. You may turn up the volume to verify the audio is not distorted.
- 5) Ensure that the correct RMS gateway callsign has been entered, and if a digipeater is required make sure that its callsign is properly entered.

- 6) The radio's transmit deviation (audio level) may not be correct. Go back and follow the instructions above to verify a good Transmit Level has been set.
- 7) The RMS gateway may simply not be available for unknown reasons. Or perhaps you connect to the RMS gateway but get a message stating there is no Internet connection to a CMS. Best to know who the RMS sysop is, and contact them if this occurs.
- 8) The TNC's Con (connected) and Sta (status) LED's may only come on briefly.

# **VARA FM Configuration**

In some regions, VARA FM may be used instead of a packet system. If appropriate radios and audio interfaces are used, this can allow for much faster data transmission than a 1200 bps packet system, so this mode may eventually overtake packet as the preferred mode for VHF/UHF sessions. Ensure you discuss options with the regional ACS team and served agencies.

The instructions below presume the use of a SignaLink USB to provide both Tx/Rx audio and PTT control for the radio. The **SignaLink user manual** is an excellent resource for setup, but the following steps will summarize basic items.

## **Signalink Connection to Radio**

When purchasing a SignaLink USB, the store should be able to provide two accessory items to ease this step. Pre-configured jumper modules are available for many radio types. These are inserted into a socket within the SignaLink USB itself, to route audio, PTT and ground appropriately. Also, pre-built cables are available to connect the radio and SignaLink, avoiding the need for one to be built (and avoid the need to acquire parts and do research to ensure correct wiring).

Again, the SignaLink USB user manual is of great help when performing these steps. If the unit was purchased used without a manual, it can typically be found with a quick search using a favorite search engine. That document should be used as the primary resource when wiring the jumpers and radio cable, but a few key steps are noted here.

1) Remove the SignaLink from its case by undoing the four screws on the front. Leave the knobs in place, and gently pull the front panel, with circuit board attached, out of the case. Set it on a non-static surface.

**NOTE:** VARA FM is capable of speeds much higher than 1200 bps if appropriately configured. Your radio may have a menu item to select either 1200 or 9600 bps. Ensure it is set to 9600 bps to allow higher data rates. Also, one SiganLink jumper wire may need to be changed. The SPKR pin on the jumper socket must be connected to the 9600 OUT pin instead of the 1200 OUT pin.

- 2) Find the jumper socket, and if a jumper module was purchased, insert it now. Ensure it is inserted with the correct orientation. Do not push too hard, to avoid damaging anything, and ensure no jumper pins are bent.
- If a pre-configured jumper module was not available, navigate to the following webpage to determine the correct jumper pinout for your radio: <u>Radio Wiring Information (tigertronics.com)</u>
- 4) Connect the RJ45 end of the radio cable (looks like an Ethernet connector) to the radio port on the back of the SignaLink USB. Ensure it clicks into place.
- 5) Many VHF/UHF radios will include a 6-pin mini-DIN connector on the back of the radio. If this is the correct connector, just ensure the 6-pin connector on the radio end of the cable is correctly oriented, then carefully insert it into the radio. Some radios may use other connector types, for example an ACC connector.

If the appropriate cable was not available for purchase, one must be built. The Tigertronics website and the SignaLink USB manual have information on how to do this. The radio user manual will be required also.

- If the only transmit audio connector is the mic input, the data rate will be limited. VARA FM is capable of very high speed, but to allow it the microphone circuit would have to be bypassed. A transmit audio input may be available on the back of the radio, eg on an ACC connector, that bypasses the mic input.
- 2) Receive audio may best be taken from an ACC type connector, at lower level than speaker audio. (eg a line level output) The SignaLink USB may accept speaker audio if necessary, though this must be wired to a separate Speaker input on the back of the SignaLink USB that accepts higher audio levels.
- 3) The PTT signal must be wired from the RJ45 connector on the SignaLink USB to either the microphone connector's PTT pin or to the ACC connector.

## Signalink USB Connection to Computer

**NOTE**: Do not connect the SignaLink USB to the computer's USB port until after its jumpers have been set.

- 1) Turn on the computer and ensure it is fully ready. If any updates are required, install them beforehand. Also ensure the computer is not running other software.
- 2) Ensure the SignaLink power button is **<off>** (out position).
- 3) Plug the USB cable into the computer first, to bleed off static. If using a desktop computer, a rear USB port may be preferred as they can be faster type.

Page **38** of **64** Version: Beta 1.08

- 4) Next, attach the USB cable to the SignaLink. Windows will detect it, and will begin installing the required drivers. Windows should have the necessary drivers.
- 5) The process may take a minute or two. Once complete, you will likely see a message stating something like "Hardware ready for use." If this message does not appear this may be normal. Just wait to be sure the install is complete.

**NOTE**: Be aware that if the USB cable is moved to a different port on the computer, the driver install process will occur again.

6) Next, check the computer's Sound settings. Go to Control Panel (or right-click on the speaker in the system tray), then select **<Sound>.** Ensure the computer is configured to use the speakers to play system sounds and music, and if a microphone is connected ensure it is selected on the Recording tab. It is important to be sure that the SignaLink is not selected in either case.

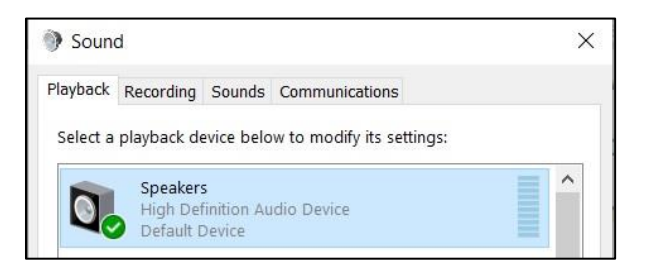

# VARA FM Modem Configuration

First, you must download and install VARA FM.

- Either perform a web search for VARA FM download, or go to this site: <u>EA5HVK</u> <u>software | EA5HVK (wordpress.com)</u> and download VARA FM. There is no need to create an account on the mega.nz website.
- After downloading, unzip the file, then right-click on the executable file and select **-Run as Administrator>**. A message may appear "Windows protected your PC." If it does, click **-More info>** and then **-Run Anyway>**. At this time the install file does not include an up-to-date signature.
- 3) Open the VARA FM modem software.

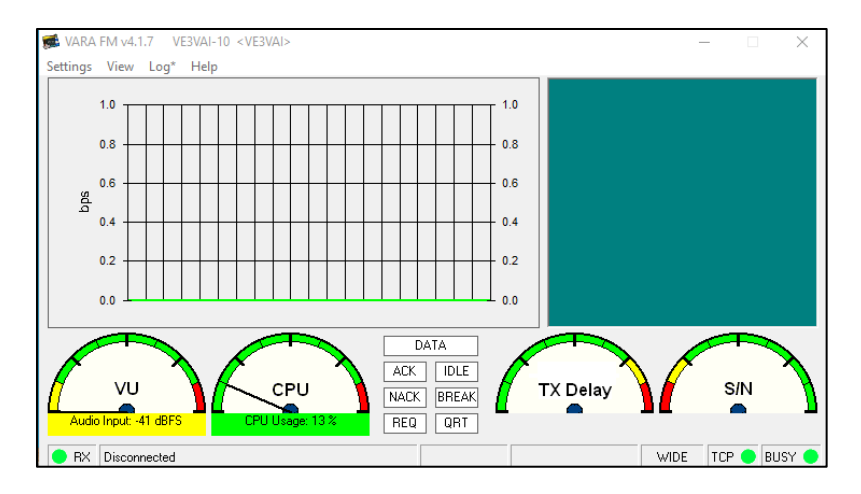

- 4) Click on <Settings>, then select <VARA Setup>.
- 5) The TCP Ports default to 8300 and 8301 but can be changed if necessary. For example; to run two instances of VARA FM on the same machine, you need to change the Ports on the second instance.
- 6) Enter your **<Callsign>** and **<Registration Key>**. You can add multiple callsigns if you desire. VARA will work without registration but at greatly reduced speed.
- 7) FM System may be set to **<Wide>** if using a newer SignaLink USB (with black transformers) for higher speed. However, this will also require connecting to a radio input that allows **9600 bps** packet operation. If using the standard microphone input, or a **1200 bps** packet input, select the Narrow option.
- 8) Adjust **<Retries>** as required. A value of 3 should be plenty for a VHF or UHF connection. Setting it much higher may simply waste time on the channel.
- If it is desired to enable Digipeater capability for your station, enter the <Callsign> you have chosen for your digipeater.

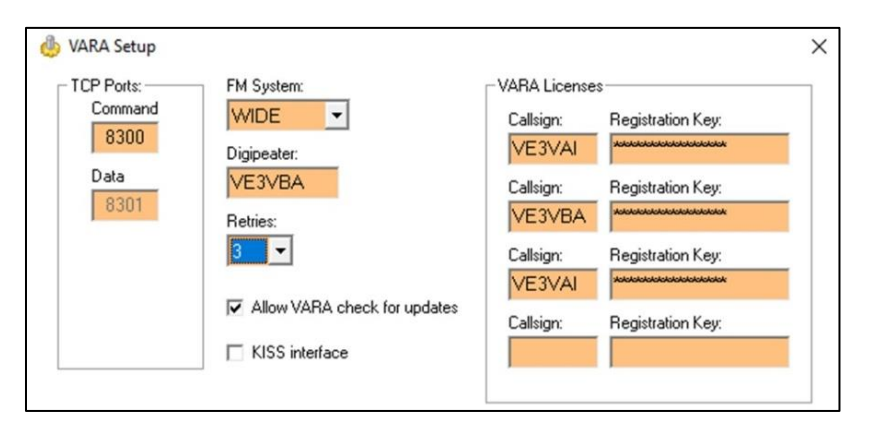

10) Click the **<Close>** button when done editing this page.

- 11) Open the **<Settings>** menu again, then select the **<Sound Card>** option.
- 12) For **Device Input**, if using a SignaLink select **Microphone (USB Audio CODEC)**, or alternately it may be displayed as Line (USB Audio CODEC). If using a DRA device, select **USB PnP Sound Device**.
- 13) For **Device Output**, if using a SignaLink select the **Speakers (USB AUDIO CODEC)** option. Or if using a DRA device select **USB PnP Sound Device**.
- 14) If more than one such device is installed, some experimentation may be required to determine the correct one. Click the **<Close>** button when done.

| Device Input                 | -            |  |
|------------------------------|--------------|--|
|                              |              |  |
| Device Output                |              |  |
| Speakers (3-USB AUDIO CODEC) | -            |  |
|                              |              |  |
| Drive level:                 | Auto         |  |
| Drive level:                 | Auto<br>Tune |  |

- 15) Open the **<Settings>** menu again, select the **<PTT>** option.
- 16) For use with a Signalink USB, select the <VOX> option. If using a DRA device, choose <RA-Board>. Or, for a radio with a built-in sound card, choose CAT or COM as required by the particular radio.
- 17) As shown in the red-circled Speakers level image below, with a **Signalink USB** ensure the speakers audio level is set to 100%. Audio level will then be set with the **Signalink USB** front panel level control.

|                                                      | ~ |
|------------------------------------------------------|---|
|                                                      | 2 |
| Signalink TX Properties                              |   |
| Constal Levels Enhancements Advanced Scatial cound   |   |
| General Corcis Emilarcements Auvariceu Spatial Sound |   |
|                                                      |   |

18) If using a DRA instead of SignaLink, after selecting RA-Board an additional dialog will appear. This demonstrates that AGC must not be checked in the DRA module Properties, on the Custom tab.

| DRA-30 F    | roperties  | e.(    |          |  |
|-------------|------------|--------|----------|--|
| General Lis | ten Custom | Levels | Advanced |  |
| AGC         | Must not   | be ch  | ecked    |  |

19) The Common VARA FM Session Issues section below discusses a tool provided within the software to assist with setting audio levels. However, initial adjustment of receive audio can be done by watching the VU meter while varying the SignaLink USB <Rx level> potentiometer. Set it so the pointer is at roughly half-scale with no signals present.

## VARA FM Session Settings

1) Open Winlink Express, select **<Vara FM Winlink>** from the drop-down list, then click the **<Open Session>** button.

| VE3VAI - Set                       | tings Message | Attachments                                         | Move To: S | aved Items           | ✓ Delete         | Open Session:       | Vara FM Winlink                                                           | ¥ |
|------------------------------------|---------------|-----------------------------------------------------|------------|----------------------|------------------|---------------------|---------------------------------------------------------------------------|---|
| Logs Help                          | +             | <b>.</b>                                            |            |                      |                  |                     | Ardop Winlink<br>Vara HF Winlink<br>Vara FM Winlink<br>Iridium GO Winlink | î |
|                                    |               |                                                     |            |                      |                  |                     |                                                                           |   |
| System Folders                     | Date/Time     | <ul> <li>Message</li> </ul>                         | D Size     | Source               | Sender           | Recipient           | Packet P2P                                                                | 1 |
| System Folders<br>Inbox (0 unread) | Date/Time     | <ul> <li>Message</li> <li>14:59 NUXSPL68</li> </ul> | D Size     | Source<br>347 KB9MMC | Sender<br>KB9MMC | Recipient<br>VE3VAI | Packet P2P<br>Pactor P2P                                                  |   |

- 2) Open the Settings menu, then select < Vara TNC Setup>.
- 3) Note the Vara FM Modem location where that software was installed. Not typically necessary, but change this if installed in a different directory. Also note that the Vara FM modem will automatically start when opening a session.

| 127.0.0.1        |                                                                       |                                                                                          |
|------------------|-----------------------------------------------------------------------|------------------------------------------------------------------------------------------|
| 8300 💂           | Data Port:                                                            | 8301                                                                                     |
| C:\VARA FM\Vara  | FM.exe                                                                |                                                                                          |
| launch Vara FM 1 | TNC when session                                                      | n is open <mark>e</mark> d                                                               |
|                  |                                                                       |                                                                                          |
|                  |                                                                       |                                                                                          |
|                  | 127.0.0.1<br>8300 💭<br>C:\VARA FM\Vara<br>launch Vara FM <sup>1</sup> | 127.0.0.1<br>8300 Data Port:<br>C:\VARA FM\VaraFM.exe<br>launch Vara FM TNC when session |

4) If any changes were made (not typically necessary) click the **<Update>** button.

#### **Performing a VARA FM Connection**

- 1) Open Winlink Express, select a **<Vara FM Winlink>** session from the drop-down menu, then click the **<Open Session>** button.
- 2) Click the **<Channel Selection>** button.

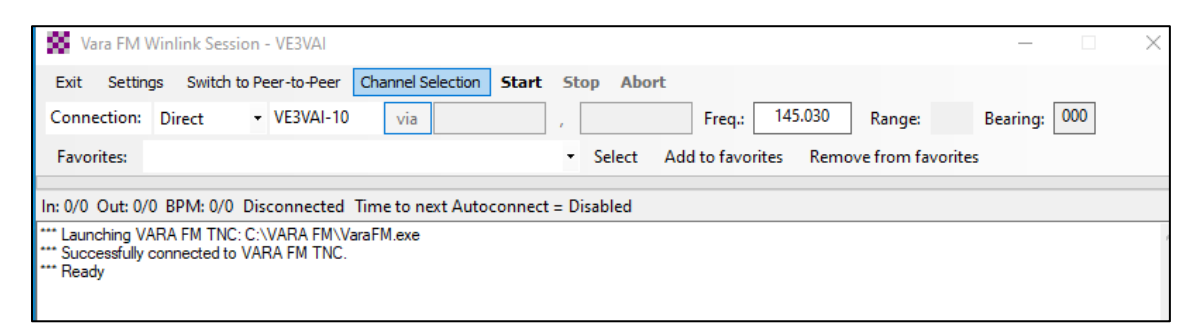

3) Use the **<Update Table Via Internet>** tool if necessary to determine an RMS that is close enough to contact via VHF or UHF. Alternately, **<Update Table Via Radio>** may be used, but a viable RMS connection must already be known to connect with in this case.

| 🗱 Vara FM Channel Selector                                           |                    |                  |                |        |                  |                      |  |  |
|----------------------------------------------------------------------|--------------------|------------------|----------------|--------|------------------|----------------------|--|--|
| Exit Select Channel Update Table Via Internet Update Table Via Radio |                    |                  |                |        |                  |                      |  |  |
| Stations found within 300 kilometers of your grid square.            |                    |                  |                |        |                  |                      |  |  |
| Callsign                                                             | Frequency<br>(MHz) | Channel<br>Width | Grid<br>Square | Group  | Distance<br>(km) | Bearing<br>(Degrees) |  |  |
| VE3VAI-10                                                            | 145.030            | Wide             | EN58II         | PUBLIC | 000              | 000                  |  |  |
| VA3ROM-10                                                            | 145.010            | Narrow           | EN58JK         | PUBLIC | 012              | 031                  |  |  |

4) Select an appropriate Gateway from the list provided in the Channel Selector dialog, then click **Select Channel>.** Or if an RMS to use is already known, enter its callsign directly into the callsign box on the main VARA FM Session window.

> Page 43 of 64 Version: Beta 1.08

| Vara FM Channel Selector                                  |                                                                      |                  |                |        |                  |                      |  |
|-----------------------------------------------------------|----------------------------------------------------------------------|------------------|----------------|--------|------------------|----------------------|--|
| Exit Select                                               | Exit Select Channel Update Table Via Internet Update Table Via Radio |                  |                |        |                  |                      |  |
| Stations found within 300 kilometers of your grid square. |                                                                      |                  |                |        |                  |                      |  |
| Callsign                                                  | Frequency<br>(MHz)                                                   | Channel<br>Width | Grid<br>Square | Group  | Distance<br>(km) | Bearing<br>(Degrees) |  |
| VE3VAI-10                                                 | 145.030                                                              | Wide             | EN58II         | PUBLIC | 000              | 000                  |  |
| VA3ROM-10                                                 | 145.010                                                              | Narrow           | EN58JK         | PUBLIC | 012              | 031                  |  |

**NOTE**: With a SignaLink or DRA module, it will be necessary to manually set the radio's frequency, as well as any other required parameters eg transmit power. Only if using a radio with CAT control will the frequency be auto-populated.

5) If the desired RMS is contacted directly, the Connection setting must be <Direct>, and the callsign entered in the box immediately to the right. If connecting through a digipeater, the Connection drop-down menu must be set to Digipeater, and a digipeater callsign added in the via box.

| 🗱 Vara FM Winlink Session - VE3VAI                                                                          |                                               |
|----------------------------------------------------------------------------------------------------|-----------------------------------------------|
| Exit Settings Switch to Peer-to-Peer Channel Selection Star                                                 | rt Stop Abort                                 |
| Connection: Direct (VE3VAI-10) via                                                                          | Freq.: 145.030 Range: 0                       |
| Favorites:                                                                                                  | Select Add to favorites Remove from favorites |
| In: 0/0 Out: 0/0 BPM: 0/0 Disconnected Time to next Autocor                                                 | ect = Disabled                                |
| *** Launching VARA FM TNC: C:\VARA FM\VaraFM.exe<br>*** Successfully connected to VARA FM TNC.<br>*** Ready |                                               |

6) When the radio's frequency is manually set and other parameters have been set correctly, and the callsign properly entered, click the **<Start>** button. The connection will continue in a similar manner to that seen with a packet or VARA HF connection.

**NOTE**: If the RMS is not available, or beyond range, the session will time out after the configured number of Retries.

- 7) If a connection is made, Winlink will immediately send any messages in the Outbox. The RMS will then check with a CMS to see if there are messages stored for you. Winlink will then either download those messages, or if configured to do so will pop up a dialog asking if you want to download the messages.
- 8) Once all messages have been sent and/or received, the session will automatically disconnect.

## **Common VARA FM Session Issues**

Using Auto Tune to adjust audio levels:

- 1) In VARA FM, open the Settings menu and select < Soundcard>.
- 2) Click on the **<Auto Tune>** icon.

| SoundCard               |          |           | × |
|-------------------------|----------|-----------|---|
| Device Input            |          |           | _ |
| Microphone (2-USB PnP S | ound De  |           |   |
| Device Output           |          | PTT       |   |
| Speakers (2-035 FIF 30) | Ind Devi |           | 1 |
| Tune Drive level:       | J        | 6 dB Auto |   |
| _                       | Close    | Ping      |   |

3) Enter the callsign of a station you can connect with for this test, then click the **<Plug>** icon.

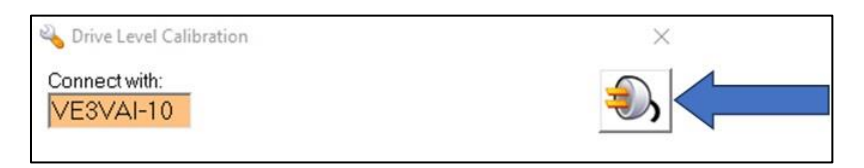

4) Your station will transmit 10 times to perform a test. If your sound card Tx and Rx settings are good you will receive something like this:

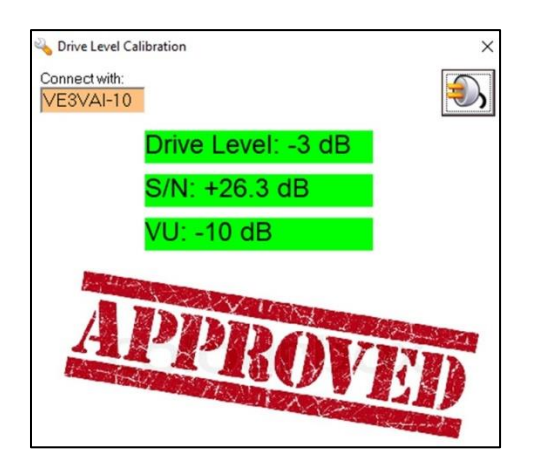

5) If the audio settings are not correct, you may receive something like the following image. Note the circle around the Recording tab. Levels may be adjusted with Page 45 of 64 Version: Beta 1.08 the PC sound settings if necessary.

| K Drive Level Calibration                                | $\times$  |
|----------------------------------------------------------|-----------|
| Connect with:<br>VE3VAI-10                               | <b>,</b>  |
| Drive Level: -3 dB                                       |           |
| S/N: +26.4 dB                                            |           |
| VU: -3 dB                                                |           |
| Sound                                                    | ×         |
| Playback Recording Sounds Communications                 |           |
| Select a playback device below to modify its settings:   |           |
| Headset Earphone<br>ASTRO Wireless Trensmitter<br>Ready  | ^         |
| Speakers / Headphones<br>IDT High Definition Audio CODEC |           |
| Decrease the VU level in Recordin                        | g options |

6) When using a SignaLink, you may see something like this instead. Note the message saying "Turn the TX knob to the right." Adjust the **<Tx knob>** on the SignaLink and retry the connection until you get the Approved message.

| K Drive Level Calibration                                                                | $\times$ |
|------------------------------------------------------------------------------------------|----------|
| Connect with:<br>VE3VAI-10                                                               | 5        |
| Drive Level: +0 dB                                                                       |          |
| S/N: +9.3 dB                                                                             |          |
| VU: -17 dB                                                                               |          |
| SignaLink <sup>®</sup> USB<br>L<br>PWR<br>PUR<br>Integrated USB Sound Card<br>Sound Card |          |
| Turn the TX knob to the right                                                            |          |

7) You may also see a message something like the image below. Here you can see the received level is low, as the VU meter is showing -45 dB, highlighted in yellow. Adjust the **<Recording>** levels in the sound card settings or increase the level of the SignaLink **<Rx knob>**, then try to connect again. Repeat until you get the **Approved** message.

| nnect with:                                         |                    | A Playbark | Recording Sounds Communications                  |                  |
|-----------------------------------------------------|--------------------|------------|--------------------------------------------------|------------------|
| E3VAI-10                                            |                    | Select a   | recording device below to modify its se          | ettings:         |
| Drive Level                                         | -6 dB              |            | Microphone<br>10- USB Audio CODEC<br>Ready       |                  |
| VU: -45 dB                                          | ub l               | 2          | 3- USB AUDIO CODEC<br>Ready                      |                  |
| Sour                                                | d                  |            | Stereo Mix<br>Realtek(R) Audio<br>Default Device |                  |
| Select a playback device below to mo                | dify its settings: | 3          | Microphone<br>USB PnP Sound Device<br>Ready      |                  |
| Headset Earphone<br>ASTRO Wireless Transmi<br>Ready | ttar               | î          |                                                  |                  |
| Speakers / Headphones                               | e codec            | Cont       | igure Set Defa                                   | ult Y Properties |
| Increase the VU level                               | in Recording o     | ptions     |                                                  | ancel Acoly      |

Using Ping to see if the path to another station is workable:

1) In VARA FM, open the Settings menu, then select <Soundcard>

| SoundCard                                                          | < |
|--------------------------------------------------------------------|---|
| Device Input<br>Microphone (2- USB PnP Sound De                    |   |
| Device Output PTT<br>Speakers (2-USB PnP Sound Devi 💉 RA-Board-2 🗸 |   |
| Tune Drive level:                                                  |   |
| Close                                                              |   |

2) Click on the green **<Ping>** button, then in the dialog that appears enter the callsign of the station you want to connect to, and any digipeaters if required.

**NOTE**: The Ping tool will not work if attempting a test with another station that is configured in VARA FM Radio-Only mode.

| 💫 Ping                     |       |       |   | × |
|----------------------------|-------|-------|---|---|
| Connect with:<br>VE3VAI-10 | Via1: | Via2: | [ |   |

- 3) Next, click on the **<Plug>** icon to begin the test.
- 4) If the intended station receives a good signal, it will respond, and a dialog similar to the one below will appear.

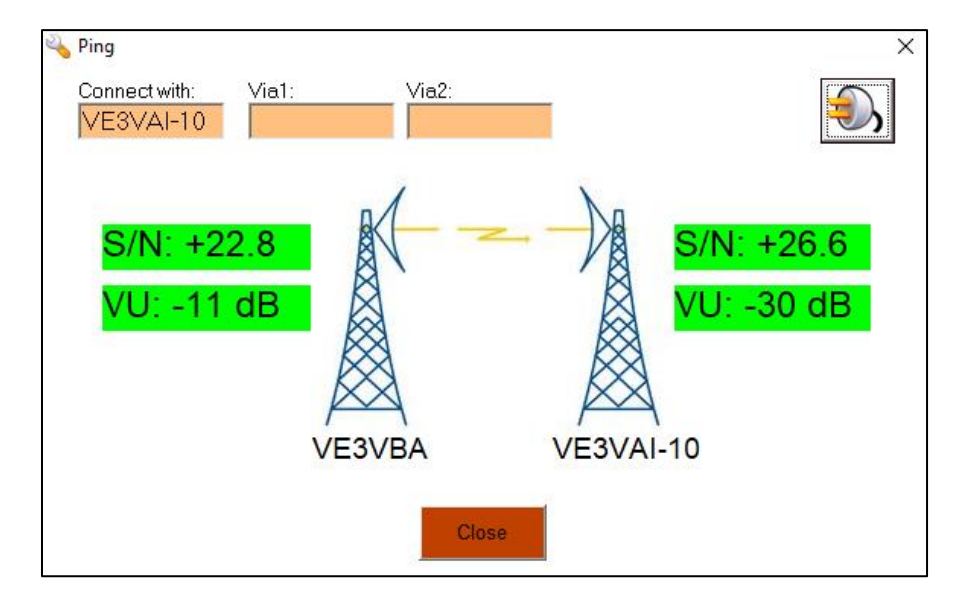

5) In the Ping report shown above, the signal-to-noise ratio at each end of the link has been reported, as well as the volume level (VU). All are highlighted in green here, so the path is good.

# **Performing a Peer-to-Peer Connection**

First what is Winlink Peer-to-Peer? This mode of operation transfers messages directly from the sender to the recipient without going through an RMS gateway or a CMS and without the Internet. This is a simplex mode, which requires both stations to be on the air at the same time, on the same frequency and having chosen a predetermined frequency that provides a reliable communication path.

Reasons for using Peer to Peer:

- Connectivity to an RMS gateway is not available
- Or available RMS gateway stations do not have access to a CMS

Page **48** of **64** Version: Beta 1.08

- Quick accessibility between stations
- Need to free the local RMS gateway for other traffic
- Training purposes
- 1) In Winlink Express, create a new **<Message>**.
- 2) In the **<To:> box**, enter the callsign of the station you will connect with.

**NOTE**: It is not allowed to include a cc: address when sending a Peer-to-Peer message.

- 3) Enter the subject and text of the message.
- 4) In the **<Send As>**: box (top centre of the email), select **<Send as Peer-to-Peer>**.
- 5) Click **<Post to Outbox>**.
- Open a <Vara HF P2P> session, or on VHF/UHF <Packet P2P> or <Vara FM P2P> session.
- Enter the other station's callsign in the box where the RMS gateway callsign would normally be entered automatically by the Channel Selection tool. (Upper left)
- 8) Enter a previously agreed-upon frequency where the other station is listening into the Center Freq. (kHz) box. (Remember; dial frequency is 1.5 kHz below this)
- 9) Ensure that the radio has changed to the agreed-upon frequency.
- 10) If the radio is not automatically configured, ensure it is in **USB-Data mode** (for HF Contacts) and for VHF/UHF **FM Data mode**.
- 11) Press the **<Start>** button. The message will be passed to the destination station.

**NOTE**: Peer-to-Peer messages can be a bit tricky, so this must be practiced regularly. The **To: email address** must be the same as the station being connected to, and the email must have been **posted as a Peer-to-Peer type**. Both stations must be in the **same Peer-to-Peer mode**, and on the **same Center frequency**. And the stations **must be able to hear each other**.

# **Advanced Winlink Topics**

# **Message Pickup Stations via Hybrid RMS**

Normal operation of Winlink has your station connecting by radio to an RMS gateway (Radio Mail/Message Server) to pass traffic. The RMS gateway forwards your traffic to a CMS (Common Message Server). The CMS then sends back any traffic for you via the RMS gateway. When the recipient checks for messages during a Winlink session, the traffic is passed over the internet to the RMS they have connected to, and then by radio to their station.

However, for Auxiliary Communication Service (ACS) operations it is important to be ready for a situation where critical infrastructure such as the Internet may not be available. If the internet were to go down, **Hybrid RMS Gateway** stations can forward messages to other Hybrid RMS gateway stations until the recipient's designated **Message Pickup Station (MPS)** is reached.

This requires a more setup on your part to participate. You must first set up an **MPS** in Winlink Express, and then **register it** on the Winlink system so that the system will know where to send traffic addressed to you. It is recommended that you select two Hybrid RMS's that you can regularly connect to; for a degree of redundancy.

Any traffic for your station will be routed to your specified MPS if the Winlink system enters the Hybrid MESH mode due to loss of Internet access. Traffic for you is then sent to your **MPS stations** and held for you there. For the sake of efficiency, once an email is downloaded from one MPS, Winlink Express will not download it again from another MPS.

Traffic you send will be routed by the Hybrid (radio-only) network to the configured MPS of the destination station. Other than setting up your MPS selections, most of the Hybrid network activity will occur at the RMS gateway level, allowing you to use Winlink as normal. There is no indication that the Winlink system has switched to Hybrid mode.

|                                       | they are being sent v                                                           | en control the flow of messages whe<br>via radio-only forwarding.  |
|---------------------------------------|---------------------------------------------------------------------------------|--------------------------------------------------------------------|
| lessage Pi                            | ckup Stations (MPS)                                                             |                                                                    |
| MPS 1:                                | VE4PER ~                                                                        | Update list of RMS<br>available as MPS                             |
| MPS 2:                                | VE7RBH v                                                                        |                                                                    |
| MPS 3:                                | ~                                                                               | Display list of RMS<br>available as MPS                            |
| Registe                               | er MPS via Internet                                                             | Queue radio message to register my MPS                             |
| Last MPS                              | S list update: 2021-12-0                                                        | 9-18:33                                                            |
| -mail notifi<br>Send e-m<br>pending r | cation of pending messe<br>all notifications to these<br>adio-only messages bei | ages on MPS<br>addresses when there are<br>ng held on MPS for you. |
| ve6ei@ra                              | c.ca                                                                            |                                                                    |
| (Separate                             | e multiple e-mail address<br>nding before notification                          | ses with semicolons)<br>message is sent: 4                         |

- 1) To configure; click on **<Settings>**, then **<Hybrid Network Parameters>**.
- 2) In the dialog that appears, click <Update list of RMS available as MPS>. Not all RMS gateway stations are so equipped. Note that this should be done well before any concerns of internet failure, and updated fairly often as status of RMS gateway stations can change.
- Click on <Display list of RMS available as MPS>. If you do not see any gateway stations you recognize; you may want to see if you can make a standard Winlink connection to them before selecting them as an MPS.

**NOTE:** It is recommended to select two MPS stations in different geographical regions, to increase likelihood of being able to connect to at least one at any time despite varying propagation conditions. Do not configure three MPS, however, as this will cause unnecessary traffic on the system.

- 4) Once you have one or two MPS tested and chosen, return to this screen and select them from the drop-down menu.
- 5) Next, optionally enter an email address where you can be reached by the Winlink system when there are radio-only messages waiting for you. Be aware that this may not work if there is a wide-spread Internet outage.

6) To register the MPS you have selected, click the <Register MPS via Internet> button. Or if not available, click <Queue radio message to register my MPS> instead, then initiate a radio session to send the message. Then select <Save> to store your MPS information.

**NOTE**: Make sure you connect to your selected MPS stations regularly, to verify continued ability to connect reliably.

## **Setting up Email Groups**

There will be occasions where you will need to send messages to a collection of stations on a repeated basis for status updates, operational period reports, etc. Email Groups are a simpler way of sending repeated messages to a group of stations.

Using a Group address will create a single message with multiple addresses when posted to the Outbox, if the message type is a Winlink **<Message>**. If the message type is peer-to-peer, it will save a message in the Outbox for **each address** in the group.

| Winlink Express 1.5.40.0    | - VE6EI                              |       |       |               |            |              | - 🗆 X                                                       |
|-----------------------------|--------------------------------------|-------|-------|---------------|------------|--------------|-------------------------------------------------------------|
| VE6EI - S                   | ettings Message Attachments Move To: | Saved | Items |               | Delete O   | pen Session: | Vara HF Winlink v Logs Help                                 |
|                             | Winlink Express Setup                | -     |       |               |            | -            |                                                             |
| No active session           | Font for text                        |       |       |               |            |              |                                                             |
| System Fole                 | Font for lists                       | ge    | Size  | Source        | Sender     | Recipient    | Subject                                                     |
| Inbox (0 unread)            | GPS / Position Reports               |       | OILC  | oource        |            | I            |                                                             |
| Read Items (0)              | Winlink Catalog Requests             | UC9   | 2664  | VA6RQ         | VA6RQ      | VA3LPR       | IMS 213-Weekly Check In-WEEKLY CHECK IN                     |
| Outbox (0)                  | GRIB file request                    | OWL   | 2495  | VE3W          | VE3WKJ     | VA3LPR       | IMS 213-WINLINK WEDNESDAY-WINLINK WEDNESDAY                 |
| Sent Items (97)             | D. (                                 | 5Q7   | 2496  | VA6RQ         | VA6RQ      | VA3LPR       | IMS 213-Weekly Check In-WEEKLY CHECK IN                     |
| Saved Items (0)             | Preferences                          | ROC   | 2871  | VE3W          | VE3WKJ     | VA3LPR       | IMS 213-WINLINK WEDNESDAY-WINLINK WEDNESDAY                 |
| Deleted items (40)          | Update User Options                  | ZAD   | 1612  | VA3QT         | VA3QT      | VE3WKJ       | WORKING WITH FORMS                                          |
| Personal Fo                 | Message Notification and Forwarding  | G8Y   | 1409  | VA6M          | VA6MCP     | VE6RFM       | Alberta Winlink Wednesday Setp 29, 2021                     |
| Personal (0)<br>RACACS (12) | Form settings                        | TFD   | 3317  | VA3Q          | VA3QT-8    | VE6EI        | Re: FW: Re:Winlink Query - Radios in use today?             |
| 10107100 (12)               | Auto session open on startup         | INPF  | 1358  | VA6M          | VA6MCP     | VE6RFM       | Alberta Winlink Wednesday Sept 22, 2021                     |
|                             | Contacts                             | N2N   | 1749  | VE3W          | VE3WKJ     | VA3LPR       | 213-WINLINK WEDNESDAY-WEEKLY EXERCISE MESSAGE - September 2 |
| Global Fold                 | Group Addresses                      | 03Z   | 2813  | VA3Q          | VA3QT-8    | VE6EI        | Re: FW: Re:Winlink Query - Radios in use today?             |
|                             | Add Personal Folder                  | V1V   | 1322  | VE3W          | VE3WKJ     | VA3LPR       | Winlink Wednesday - September 15                            |
|                             | Add Global Folder                    | K1W   | 1280  | VA6M          | VA6MCP     | VE6EI        | Re: Winlink Wednesdays                                      |
|                             | Hybrid Network Parameters            | DTH   | 173   | VE6W          | VE6WMS     | VE6EI        | Test from Warren                                            |
| Contact                     |                                      | 80C   | 744   | SMTP          | SMTP:jwede | VE6EI        | Long Email for VHF Group                                    |
| BALOSOFT@GMAIL.COM          | view Usage Statistics                | 62Q   | 2101  | <b>VE3JJA</b> | VE3JJA     | VE4GLS       | NWO ARES SITREP VE3JJA - 2021-8-02 07:25                    |
| JOEL.WEDER@SE.COM           | View background tasks                | (AS1  | 1970  | VE3JJA        | VE3JJA     | VE6EI        | FW: NWO ARES SITREP VE3JJA - 2021-7-27 07:05                |
| JWEDER@SHAW.CA              | Backup and restore databases         | 200   | 1022  | VA3C          | VA3CQE     | VE6EI        | Re:Using a Raspbery Pi3                                     |
| RAWEDER@TELUSPLANE          | Exit                                 | RZ1   | 402   | VA3C          | VA3CQE     | VE6EI        | Using a Raspbery Pi3                                        |
| EVETEM                      | 12021/07/15 U8SKI                    | AOB   | 2753  | VASOT         | VA3QT      | SMTP:ve3ai   | VA3QT Barrie Ontario SITREP VA3QT - 2021-7-15 16:39         |

1) Click on <Settings>, then select <Group Addresses ...>

2) Click on **<Add Group>**.

3) Type in a name for the Group, then type the addresses below, separated by spaces or semi-colons (;) You can also select from your **<Contacts>** list.

| Name | of group: STATUS_REPORTS     |            |   |
|------|------------------------------|------------|---|
| A    | ddresses in Group            |            |   |
|      | (Separate entries with space | ce or ';') | _ |
|      | VA6CCB<br>VE6EI@RAC.CA       | ^          |   |
|      |                              | ~          |   |
|      | Select From Contacts         |            |   |

- 4) When the list of addresses is complete, click **<Save>** and then **<Save & Close>** on the next screen.
- 5) To use the Group Addresses you've created when you compose a message, click on the <To:> box and the group will show up in the <Select Destinations> list. The Group Addresses will-be at the bottom of the list (scroll down). Highlight the required <Group> list name; and then select <Add to Message>.

#### Winlink Mail Forwarding

You can set up a temporary (alternate) mail address that your traffic should be routed to (Example: <u>ismith@aol.com</u>). Once an entry is made in this parameter **all messages** 

Page 53 of 64 Version: Beta 1.08 **received** will be sent to that address, rather than your Winlink.org account. Forwarded messages will not appear in your Winlink account. You may however send messages from your Winlink account normally.

- 1) Click on **<Settings>**, then **<Update User Options>**.
- Type the address you want the mail forwarded to into the box entitled <Send ALL my inbound traffic to this alternate address>, then click <Post>.
- 3) Connect to an RMS gateway using any means and allow the message to be sent.
- 4) After this, **no more messages will be received at your Winlink address**. They will instead be forwarded to the specified address.
- 5) Repeat this process with a **blank alternate address** to restore traffic to your Winlink.org station address.

| This dialog wil<br>the message i | Il create a message to<br>must be forwarded by | request or change yo<br>radio or telnet to the V | ur user options. Once created<br>Vinlink system. |  |
|----------------------------------|------------------------------------------------|--------------------------------------------------|--------------------------------------------------|--|
| Send ALL my                      | inbound traffic to this                        | alternate address. Lea                           | ave blank to stop forwarding.                    |  |
| smith@aol.co                     | m                                              |                                                  |                                                  |  |
| 120000                           | Bytes                                          |                                                  |                                                  |  |
| lse the follow                   | out-of-country prefix w                        | vith my callsign:                                |                                                  |  |
| Jse the follow                   | out-of-country prefix w                        | vith my callsign:<br>vith my callsign:           |                                                  |  |

# **Tactical Addresses**

There may be occasions during an event or incident where using a **tactical address** instead of a **callsign** would be useful. For instance, for clarity, your tactical address may be **EDMEOC** for the **Edmonton Emergency Operations Center**. This tactical address makes it easier for other operators to know who they are passing messages to.

The use of Tactical addresses should be managed by the incident communication team leader, and specified for individual stations. If an operator leaves an operating position such as EDMEOC and is replaced by another, the new operator must then be informed of this tactical callsign and configure Winlink appropriately.

1) Open the <Settings> menu, then select <Winlink Express Setup...>

| Winlink Express 1.5.41.             | 0 - VE6EI                           |          |         |               | ] = =      |              | ×                                                           |
|-------------------------------------|-------------------------------------|----------|---------|---------------|------------|--------------|-------------------------------------------------------------|
| VE6EI -                             | Settings Message Attachments Move I | o: Saveo | i Items |               | Delete O   | pen Session: | Vara HF Winlink V Logs Help                                 |
|                                     | Winlink Express Setup               |          |         |               |            |              |                                                             |
| No active session                   | Font for text                       |          |         |               |            |              |                                                             |
| System Fol                          | CDE ( Desition Reports              | ge       | Size    | Source        | Sender     | Recipient    | Subject                                                     |
| Read Items (0)                      | Winlink Catalog Requests            | ZAD      | 1612    | VA3QT         | VA3QT      | VE3WKJ       | WORKING WITH FORMS                                          |
| Outbox (0)                          | GRIB file request                   | G8Y      | 1409    | VA6M          | VA6MCP     | VE6RFM       | Alberta Winlink Wednesday Setp 29, 2021                     |
| Sent Items (110)                    |                                     | TFD      | 3317    | VA3Q          | VA3QT-8    | VE6EI        | Re: FW: Re:Winlink Query - Radios in use today?             |
| Saved Items (0)                     | Preferences                         | INPF     | 1358    | VA6M          | VA6MCP     | VE6RFM       | Alberta Winlink Wednesday Sept 22, 2021                     |
| Deleted items (05)                  | Update User Options                 | N2N      | 1749    | VE3W          | VE3WKJ     | VA3LPR       | 213-WINLINK WEDNESDAY-WEEKLY EXERCISE MESSAGE - September 2 |
| Personal Fo                         | Message Notification and Forwarding | 03Z      | 2813    | VA3Q          | VA3QT-8    | VE6EI        | Re: FW: Re:Winlink Query - Radios in use today?             |
| Personal (U)                        | Form settings                       | V1V      | 1322    | VE3W          | VE3WKJ     | VA3LPR       | Winlink Wednesday - September 15                            |
| 140 403 (12)                        | Auto session open on startup        | K1W      | 1280    | VA6M          | VA6MCP     | VE6EI        | Re: Winlink Wednesdays                                      |
|                                     | Contacts                            | DTH      | 173     | VE6W          | VE6WMS     | VE6EI        | Test from Warren                                            |
| Global Fold                         | Group Addresses                     | 80C      | 744     | SMTP          | SMTP:jwede | VE6EI        | Long Email for VHF Group                                    |
|                                     | Add Personal Folder                 | 62Q      | 2101    | <b>VE3JJA</b> | VE3JJA     | VE4GLS       | NWO ARES SITREP VE3JJA - 2021-8-02 07:25                    |
|                                     | Add Global Folder                   | AS1      | 1970    | <b>VE3JJA</b> | VE3JJA     | VE6EI        | FW: NWO ARES SITREP VE3JJA - 2021-7-27 07:05                |
|                                     | Hybrid Network Parameters           | 200      | 1022    | VA3C          | VA3CQE     | VE6EI        | Re:Using a Raspbery Pi3                                     |
| Contact                             | Typing Network Parameters           | RZ1      | 402     | VA3C          | VA3CQE     | VE6EI        | Using a Raspbery Pi3                                        |
| BAKKEREN@SYMPATICO                  | View Usage Statistics               | AOB      | 2753    | VA3QT         | VA3QT      | SMTP:ve3aj   | VA3QT Barrie, Ontario SITREP VA3QT - 2021-7-15 16:39        |
| JOEL.WEDER@SE.COM                   | View background tasks               | H7P      | 379     | SMTP          | SMTP:kd6o  | VE6EI        | //WL2K R/ WELCOME                                           |
| JSPRING@TELUS.NET<br>JWEDER@SHAW.CA | Backup and restore databases        | 2MC      | 481     | VE6TD         | VE6TD      | VE6EI        | Re: River flow ?                                            |
| RAWEDER@TELUSPLANE                  | Exit                                | BP38     | 326     | SYST          | SERVICE    | VE6EI        | Automatic System Message                                    |

2) In the Auxiliary Callsigns and Tactical Addresses area, click <Add Entry>.

| Cal Signs                                                                                                    | Contact Information (Optional)     |                                                                             |
|----------------------------------------------------------------------------------------------------|------------------------------------|-----------------------------------------------------------------------------|
| My Callegn: Messaria My Password Case sensitive                                                                                                    | Name                               | Ron Pettigrew                                                               |
| Callsign suffix (sotional) (thed for country code) Drange password                                                                                          | Street address 1:                  | 29 Michigan St.                                                             |
| Password recovery e-mail. veforep@gnail.com                                                                                                    | Street address 2                   |                                                                             |
| (Non-Winlink e-mail address where lost password will be sent when requested)                                                                                | Cty:                               | Devon                                                                       |
| Research and a second to sect to assess a second                                                                                                    | State/Province:                    | Abeta                                                                       |
| Pequera patiendo de sera lo recovery e mai                                                                                                    | Country:                           | Canada                                                                      |
|                                                                                                    | Postal code                        | T9G 1H7                                                                     |
| Auxiliary Calleigne and Tactical Addresses                                                                                                    | Web Ste URL (optional)             |                                                                             |
| EDMARESWX Add Erwy                                                                                                    | Phone number                       |                                                                             |
| Remove Entry                                                                                                    | Non-Winlink e-mail                 | ve6rvp@gnal.com                                                             |
| Cox Dey                                                                                                    | Additional information loptional   | 1                                                                           |
| My Grid Square: (D00301) Lat/Lonto Grid Square<br>Writek Express regultration key.                                                                          |                                    | <ul> <li>*</li> </ul>                                                       |
| Service Codes                                                                                                    | Recalculate HF path quality if SFI | changes more than: 30                                                       |
| level in                                                                                                    | Keep logs for 2 0 weeks.           | Keep deleted messages for 30 d                                              |
| FUBUE                                                                                                    | Display list of pending incoming   | g messages prior to download<br>store holding messages                      |
| (Use PUBLC for han call signs. Separate multiple service codes by spaces.)<br>If you change service codes, you must update the list of channels.            | Alone diagnostic information to    | he sett to the Winink Development Team                                      |
| (Non-<br>Club PUBLIC for han call signs. Separate multiple service codes by spaces.)      F you change service codes, you must update the list of channels. | Alex diagnostic information to     | be sent to the Winlink Development Team<br>eta) versions of Winlink Express |

 Put in your tactical address in the top line. Tactical addresses may contain from 3 to 12 total characters. These are alpha characters only, unless they follow dash "-" at which time they may be alpha OR numeric OR mixed. Examples: EDM-Unit1 EDM-Unit2. It is recommended you set a password.

|                  |                           |                | SIGLE/ FIOVILI | CH. I |
|------------------|---------------------------|----------------|----------------|-------|
| 🖳 Auxiliary Ca   | llsign or Tactical Addres | s —            |                | ×     |
| Callsign/Tactica | al Address:               |                |                | ]     |
| (Case            | sensitive)                | word Chan      | ge password    |       |
|                  | Enabled: 🗹                |                |                |       |
|                  | (Enabled entries download | d incoming mes | sages)         |       |
|                  | Save                      | Cancel         |                |       |
|                  |                           |                |                |       |

 Click <Save>, then click <Update> on the main Properties page. Initiate a session and the tactical address will be registered with the Winlink CMS. Any Winlink mail messages addressed to the Tactical address you selected will arrive in your <Inbox>.

More information can be found at: Tactical Addresses | Winlink Global Radio Email

#### Sending a GPS Position Report

Situational awareness can be defined simply as "knowing what is going on around us." Knowing where your team members are, is critical to Net Control Station (NCS), Incident Commanders, and planning staff within an Incident Management Team or EOC. There are several options within Winlink Express to send position information.

- The Winlink Check-In template is very useful for informing NCS and others of the status and whereabouts of team members. This template may be found in the <GENERAL> category, though there may also be regional versions.
- The **GPS Position Report template** is an excellent choice for reporting the location of team members, sites, or items of interest to emergency managers. These reports will appear on https://aprs.fi and other **APRS** mapping software.
- Alternately, the **GPS / Position Report dialog** found in the **<Settings>** menu may be preferred by some rather than opening a template.

#### Sending a Position Report via Template

- 1) Open a new <**Message>** in Winlink Express.
- In the <Select Template> menu, expand <Standard Templates>, then
   <General Forms> and select <GPS Position Report.txt>

- If you have a properly configured GPS attached to your computer your latitude and longitude will appear at the top-right of the form. Click on the **<Connected** GPS> button to insert the position into the pale-yellow section below it.
- 4) If you DON'T have a connected GPS, you can manually click in the box labeled <Manually Enter your Decimal Degrees> and enter your position using the format shown. Use Google Earth, Google Maps or a non-connected GPS.
- 5) Click again on the box where you inserted your current decimal position to transfer it into the four converted coordinates shown in the yellow box. You can then if needed copy the desired position format to the clipboard.
- 6) Add an appropriate comment in the **<Comment box>**, such as your current position (e.g., Shelter 1) or the identity number assigned to the object.
- 7) Click on the **<Date/Time>** box to update the time of your position fix.
- 8) Now click on the <Load Position Data> box at the top to save your current position to a file. This is important if you want to subsequently remove stale Winlink information or update the position of an object that you first reported in the Comment section.
- 9) Click **<Submit>**. You will get a reminder to save the position if you haven't already done so. It will also ask you to update file name. Close the browser.
- 10) You will now see the position report has been created, and addressed to "QTH".<Post> it to the Outbox and send it using the Session mode of your choice.

## Sending a Position Report via GPS / Position Report Tool

- After opening Winlink Express, open the <Settings> menu, then select the <GPS / Position Reports...> menu item
- 2) This tool includes GPS serial port setup items including port number and baud rate. If a GPS is connected, configure these items now. After a successful connection your position will appear below (also speed and course if moving). Press the **<Use GPS Position>** button to transfer these values to the boxes below.
- 3) If you do not have a connected GPS, manually enter the details in the boxes near the bottom of the page, then click the **<Use Current Time>** button.

- 4) Add **<Comment 148 Characters Maximum>** if desired, and if **<Add Marine Weather Report>** if required may be selected.
- 5) Click the **<Post Report>** button. This will create a short email, again to be sent to the address **"QTH".** Initiate a session to send the message.

Using your browser, you can now go to <u>www.aprs.fi</u>, insert your callsign into the **<Track** callsign> box to the top-right and click **<Search>.** Nearby you will find a Red Diamond Icon with the Letter P in it and adjacent to it should be the identifier with your Callsign and the suffix **DP**.

## **Deleting a Position Report**

- Create a new Winlink message and select the <GPS Position Report.txt Form>.
- 2) Note that under the **<Load Position Data>** button is a notation giving the time your last position report was made. Click the **<Load Position Data>** button.
- 3) A file Open dialog appears. Navigate to the location the position file was saved, which by default is the Downloads directory. Select the report for the time desired and click **Open>**. That earlier submission is loaded into the Form.
- 4) Type "**DELETE**" (all in capitals) in the **<Comment>** box, replacing any other text.
- 5) Click in the **<Date/Time>** box to update the time, then click **<Submit>**. When asked if you want to **<Save>** or **<Cancel>**, you may select **<Cancel>** unless you do wish to re-save the position report. Then click **<OK>** to complete the form submission.
- Close the now-blank browser window. You will see a duplicate of the original Position Report EXCEPT that the original comment has been replaced by the word DELETE.
- 7) Confirm that the email is addressed to "**QTH**", select <Post to Outbox>, and then upload it to the CMS gateway using any session mode.

**NOTE**: This will delete the position from the Winlink map but does not delete it from the aprs.fi map.

## **Requesting Weather Reports via Winlink**

There are several reports that can be requested from the **Catalog**. One of the most useful for a deployed ground station would be the **local weather report**. This report will keep you up to date on what to expect weather-wise and will alert you to any weather issues that may be coming your way.

- 1) Click on <Settings>, then <Winlink Catalog Requests...>
- 2) Click on the **<WX country>** you want the report from.
- Double Click on the <Description> of the area in the country you want the report from. The requested report will show up in the Selections list.

| ategories                        |           | Inquiry ID               | Description                            | Size | ^                                                 | Selections                      |
|----------------------------------|-----------|--------------------------|----------------------------------------|------|---------------------------------------------------|---------------------------------|
| IETAREA_IV                       | FPCN13.CW | Central Quebec           | 4688                                   |      | FPCN16.CWWG                                       |                                 |
|                                  | FPCN13.CW | Far Northern Ontario     | 4902                                   |      |                                                   |                                 |
|                                  | FPCN13.CW | Southwest Interior of BC | 4383                                   |      |                                                   |                                 |
|                                  |           | FPCN13.CW                | Southern Saskatchewan                  | 8918 |                                                   |                                 |
| ETAREA_XIV                       |           | FPCN14.CW                | New Brunswick                          | 2942 |                                                   |                                 |
| ETAREA_XVI                       |           | FPCN14.CW                | Kitikmeot Area of Nunavit              | 2237 |                                                   |                                 |
| CARAGUA                          |           | FPCN14.CW                | Columbia Districts of BC               | 3112 |                                                   |                                 |
| ROPAGATION                       |           | FPCN14.CW                | Northern Saskatchewan                  | 5531 |                                                   |                                 |
| /PACIFIC_WX<br>AT_KEPS<br>AT_PIX | FPCN14.CW | Eastern Quebec           | 6451                                   |      | Double click to add or<br>delete query selections |                                 |
|                                  |           | FPCN15.CW                | Prince Edward Island                   | 544  |                                                   | delete query selections         |
| L2K_HELP                         |           | FPCN15.CW                | High Arctic Area of Nunavit            | 613  |                                                   | Post Request                    |
| L2K_RMS                          |           | FPCN15.CW                | Extreme Northern Quebec                | 6664 |                                                   |                                 |
| L2K_USERS                        |           | FPCN15.CW                | Kootenay Districts of BC               | 3568 |                                                   | Last Update<br>2021/09/20 23:52 |
| X_AK_COAST                       |           | FPCN15.CW                | Southern Alberta and the Mountain Park | 9697 |                                                   |                                 |
| X ATLANTIC                       |           | FPCN16.CW                | Newfoundland                           | 1097 |                                                   | Update catalog list             |
| X_AUS                            |           | FPCN16.CW                | Qikiqtaaluk area of Nunavut            | 829  |                                                   | Update via Internet             |
| X_AUS_RAD<br>X_BALT_DE           |           | FPCN16.CW                | Central Interior of BC                 | 3045 |                                                   |                                 |
| X_BALT_DK                        |           | FPCN16.CW                | Central and Northern Alberta           | 1137 |                                                   | Request update via radio        |
| X_BALT_EST<br>X_BALT_FIN         |           | FPCN17.CW                | Labrador                               | 4275 |                                                   |                                 |
| X_BALTIC                         |           | FPCN17.CW                | Southeastern Yukon & Northern BC       | 2123 |                                                   |                                 |
| X BERMUDA                        |           | FPCN18.CW                | Peace River District in BC             | 1956 |                                                   | Cancel                          |
| X_BUOY                           |           | FPCN19.CW                | Western Yukon & Northwestern BC        | 4091 |                                                   | Curron                          |
| VX_CANADA                        | ×         | LEDONIA OW               | TT O TT                                | 0    | ~                                                 |                                 |

- 4) Click on **<Post Request>.** The request will now appear in the **Outbox**.
- 5) Connect to an RMS gateway via any means, to allow the request to be sent.
- 6) The requested report will arrive in a following session. It usually only takes a few minutes for the weather report to be generated.

#### **Producing an ICS-309 Log**

At the end of an operational period; you may be expected to send a log of the traffic you have handled. Winlink can produce an **ICS-309 (IMS-309)** communications log for you as a PDF or CSV file.

- 1) Click on **<Message>** in the menu bar.
- 2) Click on <Generate ICS-309 Communications Log>.

Page **59** of **64** Version: Beta 1.08

- 3) Select the **folders** you want the report on, the **operational period** of the report, and any other required items.
- 4) Select a **location** where you would like the log to be stored.
- 5) Click either the **<Generate ICS-309 PDF>** button or the **<Generate CSV File>** button.

| Select Message Mailbox                | es<br>uthox Drafts     | Personal 1: | RCSMII E21        | ~     |
|---------------------------------------|------------------------|-------------|-------------------|-------|
| Read S                                | ent Deleted            | Personal 2: | Outorie Markels V |       |
| Saved                                 |                        |             | Untano vviniink v | vec ~ |
|                                       |                        | Giobal:     |                   | ~     |
| Message Date Range                    |                        |             |                   |       |
| Limit start date/ti                   | me: 2021-10-12 🗍       | • 23:59 🚖   | (Local time)      |       |
| Limit end date/tir                    | me: 2021-10-14         | • 23:59 💠   | (Local time)      |       |
| Page Lawout Options                   |                        |             |                   |       |
| <ul> <li>Separate entry fr</li> </ul> | r each recipient       | 1 second    |                   |       |
| Combine recipier                      | ts into a single entry | Set F       | Page Layout       |       |
|                                       |                        |             |                   |       |
| Format of Dates on Hepi               |                        |             |                   |       |
| yyyynniod                             | e oreane               |             |                   |       |
| Test ID                               | Markels Testates       |             |                   |       |
| Task ID.                              |                        |             |                   |       |
| Task Name:                            | Winlink R.S-309 Train  | ing         | _                 |       |
| Operational period:                   | 10-17-2021             |             |                   |       |
| Operator name:                        | Ron Pettigrew          |             |                   |       |
| Station ID:                           | VEGRWP                 |             |                   |       |
|                                       |                        |             |                   |       |

The resulting log will look something like the following:

| COMMUNICAT                      | IONS LOO | G T             | ASK # Winlink        | < Training                                     | DATE PREPARED: 10-24-21<br>TIME PREPARED: 11:39 |
|---------------------------------|----------|-----------------|----------------------|------------------------------------------------|-------------------------------------------------|
| OPERATIONAL PERIOD # 10-17-2021 |          |                 | 1                    | TASK NAME: W                                   | inlink ICS-309 Training                         |
| ADIO OPERATOR NAME: Joel Weder  |          |                 |                      |                                                | STATION I.D. VE6EI                              |
| LOG                             |          |                 |                      |                                                |                                                 |
| TIME                            | FROM     | то              | то                   |                                                | SUBJECT                                         |
| 10-12-21 19:21                  | VE6EI    | VE3WKJ<br>VA6RQ | Re: IMS 213          | -WINLINK WED                                   | NESDAY-WINLINK WEDNESDAY                        |
| 10-13-21 08:36                  | VA6RQ    | VE6EI           | IMS 213-Weekly Check |                                                | EEKLYCHECKIN                                    |
| 10-13-21 19:37                  | VE6EI    | VA6RQ           | Re: IMS 213          | -Weekly Check I                                | IN-WEEKLY CHECK IN                              |
| 10-17-21 19:50                  | VE6EI    | jweder@shaw.    | ca Attachment        | Attachment Test                                |                                                 |
| 10-18-21 20:38                  | VE3WKJ   | VE6EI           | IMS 213-WI           | IMS 213-WINLINK WEDNESDAY-WINLINK WEDNESDAY    |                                                 |
| 10-20-21 07:07                  | VE6EI    | VE3WKJ<br>VA6RQ | Re: IMS 213          | Re: IMS 213-WINLINK WEDNESDAY-WINLINK WEDNESDA |                                                 |
| 10-20-21 08:29                  | VA6RQ    | VE6EI           | IMS 213-We           | IMS 213-Weekly Check In-WEEKLY CHECK IN        |                                                 |
| 10-20-21 11:37                  | VE6EI    | VA6RQ           | Re: IMS 213          | -Weekly Check I                                | IN-WEEKLY CHECK IN                              |

Page **60** of **64** Version: Beta 1.08

## **Backing up and Restoring Databases**

To do a manual backup or Restore:

- 1) Click on <Settings>, then <Backup and Restore Databases...>
- 2) **<Backup databases now>** saves the database to the default folder.
- 3) The **<Backup interval (days)>** may be changed.
- 4) An existing database may be selected and a Restore performed.

**NOTE**: The folder in which Winlink Express has been installed may be changed, but typically it is installed directly under the C: drive, as either Winlink Express or the older RMS Express.

|                                                           | Backup databases now                                                                                                    |      |
|-----------------------------------------------------------|----------------------------------------------------------------------------------------------------|------|
| Automatic Back                                            | sup                                                                                                    |      |
| Automatic                                                 | ally back up Winlink Express datab                                                                                          | ases |
|                                                           | Backup interval (days): 1                                                                                                   | ]    |
| Old backup                                                | expiration period (days): 10                                                                                                |      |
|                                                           |                                                                                                    |      |
| Automatic<br>interval wh                                  | backups are done with the schedu<br>nen Winlink Express is closed.                                                          | lled |
| Automatic<br>interval wh<br>Restore backed                | backups are done with the schedu<br>nen Winlink Express is closed.<br>d up databases                                        | lled |
| Automatic<br>interval wh<br>Restore backed<br>Restore to: | backups are done with the schedu<br>nen Winlink Express is closed.<br>d up databases<br>2021-10-23 20:44:33 VUTC            | ;    |
| Automatic<br>interval wh<br>Restore backed<br>Restore to: | backups are done with the schedu<br>nen Winlink Express is closed.<br>d up databases<br>2021-10-23 20:44:33 VUTC<br>Restore | ;    |

#### From the Winlink WIKi:

One of the new features in Winlink Express version 1.2.8.0 (and newer) is automatic daily backups of databases. If something happens that causes your message or contacts database to get deleted or corrupted, you can restore an earlier version.

The backup is done automatically once a day when Winlink Express is closed. The backed-up databases are stored in the Data\Backup folder under the folder

> Page **61** of **64** Version: Beta 1.08

with your call sign. If you have multiple call signs, there will be a separate backup folder for each call sign.

To restore databases or do a manual backup, click **<Settings>** on the main menu bar followed by **<Backup and Restore Databases...>**. On the Backup/Restore control screen you can set the backup interval, force a manual backup or restore databases from an earlier date.

Since the backup is done within the Winlink Express folder, this does not provide any protection against deletion of that folder or a catastrophic disk failure. If you use a backup system like Carbonite, it is recommended that you use it to back up your Winlink Express folders.

# Selected Terminology/Abbreviations

| Terminology/Abbreviation | Meaning                        | Reference: Winlink Book of Knowledge.            |
|--------------------------|--------------------------------|--------------------------------------------------|
| ACS                      | Auxiliary Communications       |                                                  |
|                          | Service                        |                                                  |
| Hybrid Mode              | Hybrid Network RMS             | The Hybrid Network RMS you would use to          |
|                          |                                | send and receive messages (packet, PACTOR        |
|                          |                                | 4, or VARA HF) during a unique "internet         |
|                          |                                | outage".                                         |
| MPS                      | Message Pickup Station         | The Hybrid Network RMS you would use to          |
|                          |                                | send and receive messages (using only            |
|                          |                                | packet, PACTOR 4, or VARA HF) during a           |
|                          |                                | unique "internet outage"                         |
| NCS                      | Net Control Station            |                                                  |
| P2P                      | Point-to-Point                 | HF/VHF/UHF connection to another Winlink         |
| P-2-P                    | Peer-to-Peer                   | Express station; NOT using a Winlink RMS         |
|                          |                                | gateway. You must use the same mode for          |
|                          |                                | communication between both stations.             |
| RMS                      | Radio Message Server           | RMS is short for Radio Message Server.           |
|                          | Radio Mail Server              | RMS is short for Radio Mail Server               |
| RMS Gateway              | Radio Mail Server Gateway      | "RMS Gateway" refers to any RMS station          |
| 2                        | Radio Message Server Gateway   | connected to one or more CMS (Common             |
|                          |                                | Mail Server) in the "cloud". Or, it can refer to |
|                          |                                | an HSMM or D-Star gateway connecting to          |
|                          |                                | any CMS using the Telnet protocol. These         |
|                          |                                | stations are "gateways" to the CMS for user      |
|                          |                                | (client) stations                                |
| RMS HF Stations          | Remote Mail Server HF Stations | "RMS HF Stations" refers generally to all        |
|                          |                                | Winlink gateway stations in the high             |
|                          |                                | frequency bands, which may run either RMS        |
|                          |                                | PACTOR, RMS ARDOP, RMS VARA,                     |
|                          |                                | RMS Linux Gateway software, or other HF          |
|                          |                                | BBS software. They use PACTOR 1, 2, 3, 4,        |
|                          |                                | APRDOP, or VARA protocols. This is seen          |
|                          |                                | on status reports and maps on the Winlink        |
|                          |                                | website.                                         |
| RMS Relay                | Radio Mail Server Relay        | "RMS Relay" is optional software which           |
|                          |                                | may be used in conjunction with RMS Packet       |
|                          |                                | or RMS Trimode. Its primary purpose is to        |
|                          |                                | enable many of the features of RMS Packet        |
|                          |                                | or RMS Trimode to continue if the internet       |
|                          |                                | connection to the CMS is lost.                   |
| RMS Trimode              | Radio Mail Server Trimode      | "SysOp" software which is used by an RMS         |
|                          |                                | HF station. It enables the station to accept     |
|                          |                                | Connects from other stations using the           |
|                          |                                | PACTOR, VARA HF, and "Robust Packet              |
|                          |                                | HF" protocols. Each Sys Op has the option to     |
|                          |                                | enable his station to use any or all of these    |
|                          |                                | "protocols"                                      |

| SysOps             | System Operators | The certified amateur radio gateway System<br>Operators (sysops) who regularly monitor the<br>messages sent and received through their                                                                     |
|--------------------|------------------|----------------------------------------------------------------------------------------------------|
|                    |                  | stations in order to comply with regulations<br>that govern their licenses.                                                                                                    |
| VARA FM<br>Vara FM |                  | VARA FM (VHF/UHF) is custom modem<br>software written by Alberto Nieto Ros<br>EA5HVK that provides enhanced<br>communications with RMS Express; RMS<br>Trimode; RMS Packet; VARA Chat; and<br>other modes. |
| VARA HF<br>Vara HF |                  | VARA HF is custom modem software<br>written by Alberto Nieto Ros EA5HVK that<br>provides enhanced communications with<br>RMS Express; RMS Trimode; RMS Packet;<br>VARA Chat; and other modes.              |
| Winlink Express    |                  | Software used by Winlink users to interact<br>with RMS stations; or to interact with other<br>user stations exchanging messages in the<br>"peer to peer" fashion. Previously named<br>"RMS Express".       |